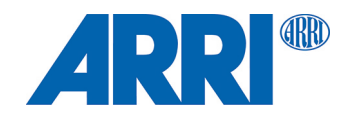

# ALSM ARRI Lighting Service Manager

USER MANUAL

March 2024 • V 5.5.0 • English

# Content

| 1  | Abc  | out this Document                                                       | 5        |
|----|------|-------------------------------------------------------------------------|----------|
| 2  | Dov  | vnload and Installation                                                 | 7        |
|    | 2.1  | Windows Installation                                                    | 7        |
|    | 2.2  | Mac-OS Installation                                                     | 9        |
| 3  | Lim  | itations                                                                | 10       |
| 4  | Star | rt the ALSM                                                             | 11       |
|    | 4.1  | Connection via LAN                                                      | 11       |
|    | 4.2  | Connection via USB                                                      | 12       |
| 5  | Woi  | rk with connected lampheads                                             | 13       |
|    | 5.1  | Connected Lampheads                                                     | 13       |
|    | 5.2  | Selection of Lampheads                                                  | 13       |
| 6  | Dev  | rice Views for Selected Lampheads                                       | 15       |
|    | 6.1  | General                                                                 | 15       |
|    | 6.2  | DMX Settings                                                            | 15       |
|    | 6.3  | Settings                                                                | 17       |
|    | 6.4  | Diagnosis                                                               | 18       |
|    |      | 6.4.1 Online<br>6.4.2 Offline                                           | 18<br>19 |
|    | 6.5  | Firmware Update                                                         | 20       |
|    | 6.6  | IP Settings                                                             | 21       |
| 7  | Вос  | otloader Update                                                         | 23       |
|    | 7.1  | For ARRI L10                                                            | 23       |
|    | 7.2  | For ARRI SkyPanel Classic                                               | 23       |
|    | 7.3  | Flash SkyPanel Remote Control                                           | 25       |
|    | 7.4  | Bootloader Update for LiOS Lampheads                                    | 26       |
| 8  | Firn | nware Update                                                            | 27       |
|    | 8.1  | Firmware Update with ARRI L5/L7                                         | 27       |
|    | 8.2  | Firmware Update with ARRI L10, SkyPanel Classic, Orbiter and SkyPanel X | 28       |
|    | 8.3  | Troubleshooting for failed Firmware Updates                             | 29       |
|    | 8.4  | USB Flash Drive Functions for SkyPanel Classic                          | 30       |
|    | 8.5  | USB Flash Drive Funtions for LiOS Lampheads (Orbiter and SkyPanel X)    | 31       |
|    | 8.6  | Update of Multiple Lampheads                                            | 32       |
| 9  | Cor  | ntext Menu Functions                                                    | 33       |
|    | 9.1  | General Functions                                                       | 33       |
|    | 9.2  | Functions for Single Selected Lampheads                                 | 33       |
|    | 9.3  | Export and Import of Favorites, Settings, Presets and DMX Presets       | 35       |
|    | 9.4  | Functions for multiple selected ARRI SkyPanel Classic                   | 35       |
|    | 9.0  | 9.5.1 Channel Check                                                     | 30<br>36 |
|    |      | 9.5.2 Light Engine Lookup Test                                          | 36       |
|    |      | 9.5.3 Update Calibration                                                | 30       |
| 10 | Pro  | gram Settings                                                           | 38       |

| 12 | Softv | ware Update over the Internet | 42 |
|----|-------|-------------------------------|----|
| 11 | Syst  | em Log                        | 41 |
|    | 10.6  | Software Update               | 40 |
|    | 10.5  | Network                       | 40 |
|    | 10.4  | Start / Stop Script           | 40 |
|    | 10.3  | Log                           | 39 |
|    | 10.2  | Firmware Update               | 38 |
|    | 10.1  | General                       | 38 |
|    |       |                               |    |

# **1** About this Document

For useful information in addition to these manuals please have a look at the ARRI learn & help section on the ARRI website.

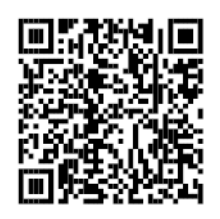

**ARRI Lighting Service Manager** 

#### **Document Revision History**

| Version | Release | Date          | Note                                                                                                    |
|---------|---------|---------------|----------------------------------------------------------------------------------------------------|
| 5.5     |         | March 2024    | Version for ALSM 5.5.0<br>Fixed typos.<br>Added service functions.<br>Added offline diagnose                                                                  |
| 5.4     |         | October 2023  | Version for ALSM 5.4.0<br>Added LiOS and SkyPanel X<br>instructions.<br>Edited chap. 9: Context Menu.<br>Edited chap. 10: Program Settings.                   |
| 5.3.2   |         | March 2023    | Version for ALSM 5.3.2.<br>No changes.                                                                                                    |
| 5.3.1   |         | December 2022 | Version for ALSM 5.3.1.<br>Added DMX User Presets to chap. 9.2.                                                                                               |
| 5.3     |         | July 2022     | Version for ALSM 5.3.0.<br>Supported Mac OS versions changed.                                                                                                 |
| 5.2     |         | April 2022    | Release for ALSM 5.2.0.<br>Edited chap. 10: Appearance of the<br>devices in the device tree.                                                                  |
| 5.1.1   |         | May 2021      | Added chap. 5.1: Connected lamp<br>heads with description of the used<br>symbols in the device list.<br>Edited chap. 9: Documentation of the<br>context menu. |
| 5.1     |         | February 2021 | Release for ALSM 5.1.0.<br>Orbiter supports network over USB.<br>Download of Orbiter log as .tar.gz                                                           |
| 5.0     |         | August 2020   | Release for ALSM 5.0.0.<br>Added Orbiter related descriptions.                                                                                                |
| 4.2     |         | April 2019    | Release for ALSM 4.2.0                                                                                                    |
|         |         |               | Changed text in chapter 6.3 for adding light engine compensation.                                                                                             |
| 4.1     |         | November 2018 | Release for ALSM 4.1.0.<br>Added VCP driver installation for<br>Windows 10.                                                                                   |
| 4.0.1   |         | October 2018  | Release for ALSM 4.0.0.<br>Added note for Mac in chapter 8.                                                                                                   |

| 4.0   | May 2018      | Release for ALSM 4.0.0.<br>Updated screenshots with additional<br>GUI elements.<br>Added some comments.                                                                                                    |
|-------|---------------|----------------------------------------------------------------------------------------------------|
| 3.2   | February 2018 | Release for ALSM 3.2.0.<br>Fan Settings moved to Settings tab.                                                                                                    |
| 3.0   | April 2016    | Release for ALSM 3.0.0.<br>Multi Selection of ARRI SkyPanels.<br>Change of all settings in the GUI will be<br>applied to all selected ARRI<br>SkyPanels, if applicable.<br>Batch import of json-settings-file to all<br>selected ARRI SkyPanels (only allowed<br>for same type; -C or –RP)<br>UI for changing the webserver<br>password configuration for ARRI<br>SkyPanels with firmware release 3.0.<br>Update functionality for SkyPanel<br>Remote Controls.<br>Type of DFU device can be selected<br>during registration (Bootloader update<br>for ARRI SkyPanel or firmware update<br>for SkyPanel Remote Control).<br>DMX implementation table V4.3.<br>IP-Connect-Dialog with new<br>functionality.<br>Reset error state for selected devices.<br>Fixed bugs.<br>Added latest firmware components for<br>ARRI SkyPanel and SkyPanel Remote<br>Control. |
| 2.2.0 | April 2016    | Release for ALSM 2.2.0.<br>General bug fixing & stability<br>improvement.<br>Includes L7/ L5 firmware v2.0.5.<br>Includes L10 firmware v2.0.0.<br>Includes SkyPanel Firmware v2.0.0.<br>Implemented automatic software<br>update.<br>Implemented export and import of<br>presets and settings for SkyPanel.<br>On Max OS X the software is delivered<br>as Installer Package.                                                                                                    |
| 2.1   | December 2015 | Release for ALSM 2.1.0.<br>General bug fixing & stability<br>improvement.<br>Implemented support for ARRI<br>SkyPanel.<br>Implemented update of boot loader for<br>L10.                                                                                                    |
| 2.0   | March 2015    | Release for ALSM 2.0.0. Based on the LS manager manual.                                                                                                    |

# 2 Download and Installation

#### **Supported Operating Systems**

This software has been tested on the following operating systems:

- Windows
   Minimum Microsoft Windows 7
- Mac OS
   Minimum Apple Mac OS X 10.13 High Sierra

# 2.1 Windows Installation

#### Prepare the USB VCP driver on Windows 10 for SkyPanel Classic

If the ALSM is installed on Windows 10 for the first time, the USB driver needs to be configured. The original Windows 10 VCP driver is not able to communicate with the ARRI SkyPanel classic. For this it is necessary to uninstall the original VCP driver and install a compatible VCP Driver. The ALSM software package includes the recommended driver.

Please do the following steps:

- 1) Change the USB mode of your SkyPanel Classic from "normal" mode to "service" mode.
- 2) Connect a SkyPanel Classic via USB to your PC.
- 3) Open the Window "Device Manager".

# HINT

Do not connect an ARRI SkyPanel Classic that is in "normal" USB-mode to your computer. Connection is only allowed in "service" USB mode. "Normal"-mode can cause a damage of your computer's USB-port!

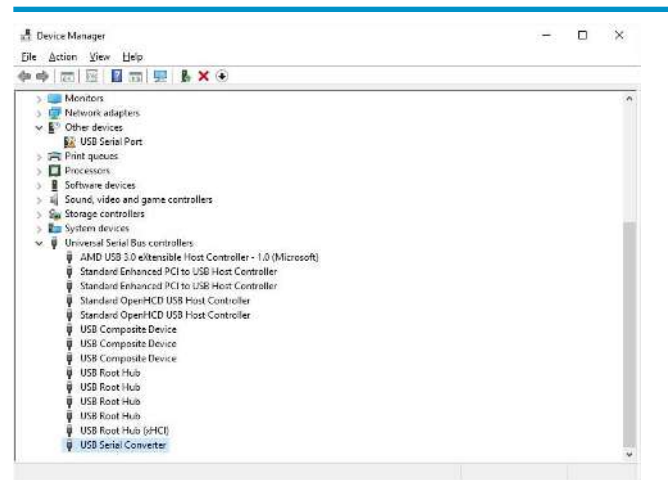

4) Open every "USB Serial Converter". Go to the "Details"-Tab and find out which one contains the following Hardware-ID: USB\VID\_0483&PID\_5740&REV\_0200 (Important is VID\_0483).

| Eigenschaften von USB-Verbundgerät X |
|--------------------------------------|
| Allgemein Treiber Details Ereignisse |
| USB-Verbundgerät                     |
| Eigenschaft                          |
| Hardware-IDs 🗸                       |
| Wert                                 |
| USB\VID_0483&PID_5740&REV_0200       |
| USB\VID_0483&PID_5740                |
|                                      |
|                                      |
|                                      |
|                                      |
|                                      |
|                                      |
|                                      |
|                                      |
| OK Abbrechen                         |

- 5) Right click on this "USB Serial Converter" in the device list.
- 6) Choose "Delete Driver Software".
- 7) Confirm "Device Uninstall".
- 8) Remove all USB connected SkyPanel Classic.
- 9) Now Install ALSM incl. all drivers by running the setup.

| ARRI Lighting Service Manager | 78,0 MB |
|-------------------------------|---------|
| FTDI USB Driver               | 6,0 MB  |
| STM VCP Driver                | 3,8 MB  |
| STM DFU Driver                | 4,3 MB  |
|                               |         |
|                               |         |
|                               |         |
|                               |         |
|                               |         |
|                               |         |
|                               |         |

- 10) Connect the ARRI SkyPanel Classic via USB cable.
- 11) ALSM should show the ARRI SkyPanel Classic with an icon in the device list.
  - ⇒ Now your PC is ready to connect any ARRI SkyPanel Classic in the future.

#### Windows Standard Installation

The standard installation can be done, if the Windows USB driver is already configured as described in chapter Windows Installation Preparation [▶ 7] or if a former version of the ALSM already has been installed.

If you have downloaded a .zip file, extract the file before you proceed.

# HINT

Windows: Do not connect the lamphead via USB to the computer before the ALSM has been installed.

Start the installation by double-clicking on the installer executable.

The installation requires administrator privileges. If your user profile does not provide administrator privileges, Windows asks for an administrator account login. As an alternative, start the installation by right-clicking on the installer file and choose "start as administrator".

If you plan to connect a SkyPanel Classic via USB you should connect it before starting the ALSM for the first time.

This will finalize the USB driver installation on the system. Otherwise errors might occur when the ALSM tries to connect to the lamphead via USB for the first time.

If you have installed the ALSM on a Windows 10 device for the first time, some more installation is necessary. See chapter Windows Installation Preparation [▶ 7].

# HINT

If you want to connect ARRI SkyPanel Classic via LAN, please ensure that your computer does not block LAN traffic over **port 23 (Telnet)**!

# 2.2 Mac-OS Installation

If you have downloaded a zip file, extract the file before you proceed. Start the installation by doubleclicking on the installer executable.

# HINT

If you want to connect ARRI SkyPanel Classic via LAN, please ensure that your computer does not block LAN traffic over **port 23 (Telnet)**.

# 3 Limitations

The ALSM supports all features of

- ARRI L7 with firmware version 1.74.1 or higher.
- ARRI L5 with firmware version 2.0.2 or higher.
- ARRI L10 with firmware version 1.0.0 or higher.
- ARRI SkyPanel Classic with firmware version 1.0.0 or higher.
- ARRI Orbiter with firmware version 1.0.0 or higher.
- ARRI SkyPanel X with firmware version 3.0.0 or higher.

Update lampheads with older firmware versions to the latest firmware version. Otherwise not all features of the lamphead are available.

To update a lamphead to the latest firmware version using the ALSM requires at least:

- ARRI L7 / L5 with primary or secondary boot loader version 3.0.0 or higher.
- ARRI L10 with boot loader version 0.87.0 or higher.
- ARRI SkyPanel Classic with boot loader version 0.87.0 or higher.
- ARRI Orbiter with firmware version 0.9.9 or higher.
- ARRI SkyPanel X with firmware version 3.0.0 or higher.

With ARRI L10 as well as with ARRI SkyPanel Classic it may be necessary to perform a boot loader update using the ALSM before a firmware update is possible.

**Windows:** Automatic detection of connected lampheads via LAN and Bonjour works since Windows 10 reliable. On all other Windows-Version please add lampheads manually if they do not appear in the treeview. See Connection via LAN [▶ 11] for more information.

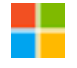

# 4 Start the ALSM

X

Windows: Double-click on the desktop short cut or the usual start methods will start the ALSM.

**Mac-OS:** Double-click the application symbol in the applications directory or the usual start methods will start the ALSM.

| 000 | ARRI Lighting Service Manager - 2.0.0-7090                                                     |
|-----|------------------------------------------------------------------------------------------------|
|     |                                                                                                |
|     | General DMX FAN Mode Diagnosis Firmware Update                                                 |
|     | • Defau         Version         2.0.0-7090           • User L         Qt Version         5.4.0 |
|     | Componer<br>© 2013 - 2015 ARRI Lighting<br>www.arri.com/lighting<br>service-lighting@arri.de   |
|     | Update Firmware                                                                                |
|     | ОК                                                                                             |
|     | ► System Log                                                                                   |

The next chapters show how to connect lampheads to your computer.

# 4.1 Connection via LAN

#### **Automatic LAN Connection**

The ALSM detects lampheads connected via LAN to the computer automatically, if there is a bonjour-service running and bonjour is enabled in the network-settings of the ALSM.

#### Manual LAN Connection

If bonjour is disabled you can connect a lamphead using the right mouse button > "Connect to IP Device" in the left side of the program window. A dialog appears. Enter the IP-address of the desired lamphead.

| ARRI L      | ighting Service Manager - Connect to IP Device |
|-------------|------------------------------------------------|
| Host Name:  | Enter Host Name                                |
|             | Lookup Host                                    |
| IP Address: | 192.168.201.252                                |
|             | Cancel OK                                      |

**NOTE:** Using the LAN-connection is the preferred way to connect an ARRI SkyPanel Classic.

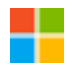

**Windows:** Automatic detection of connected lampheads via LAN and Bonjour works since Windows 10 reliable. On all other Windows-Versions please add lampheads manually if they do not appear in the lamphead list.

# HINT

ALSM might crash if any intense network traffic causing application like DMX workshop (Artistic License) is already connected to the ARRI SkyPanel Classic.

#### Manual LAN Connection of multiple lampheads

If the automatic lamphead detection fails, it is possible to scan an IP range for ARRI lampheads. Use the right mouse button > Connect LiOS devices in IP range.

| Connect Li  | OS Devices in an IP Range - ARRI Lighting Service Manager - 5.4.0        |
|-------------|--------------------------------------------------------------------------|
| Start IP: 1 | 92.168.0.1                                                               |
| Stop IP: 1  | 92.168.0.100                                                             |
| Er          | nter an IP address range. The host address (last part) will be iterated. |
|             | OK Abbrechen                                                             |

e.g.: ALSM tries to find ARRI lampheads in IP 192.168.0.1 - 192.168.0.100.

# 4.2 Connection via USB

The ALSM detects lampheads connected via USB to the computer automatically. Multiple lampheads can be connected simultaneously by utilizing additional USB ports.

Please see the operation manual of your lamphead for how to use the USB-port.

# HINT

Do not connect an ARRI SkyPanel Classic that is in "normal" USB-mode to your computer. Connection is only allowed in "service" USB mode. "Normal"-mode can cause a damage of your computer's USB-port!

Windows 10 users may unplug the lamphead and plug it to ensure using the ARRI-VCP-Driver instead of the Windows-USB-Driver.

Ensure that "Apple Bonjour Print Service" is installed on your PC and enabled in the settings of the ALSM. USB connection is supported for ARRI LiOS devices like Orbiter or SkyPanel X using a network over USB connection. See Network [▶ 40] for more information.

# 5 Work with connected lampheads

# Image: Construction of the second second s

5.1 Connected Lampheads

Each detected lamp head will be added to the lamphead list on the left side of the program window. Here you can select one or more lampheads to change any settings or to retrieve information about them.

While the ALSM is connected to a lamphead it is recommended:

- not to communicate via DMX or RDM with the lamphead at the same time.
- to close any other application or service, working in the foreground as well as in the background, which may interrupt any USB port permanently or periodically.

If any settings were changed on the lamphead's control panel or its webpage, the data must be refreshed in the ALSM. This can be done by pressing *"Refresh data"* in the context menu or by selecting the lamphead in the device list and pressing *F5*.

#### Symbols:

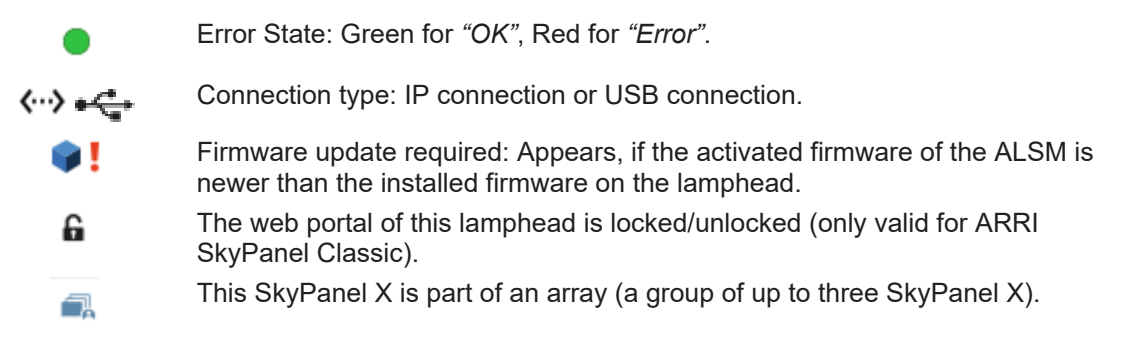

# 5.2 Selection of Lampheads

#### Selection of one lamphead

This is simply done by clicking on any icon in the lamphead list. Detailed information for the selected lamphead is shown in the device view on the right side. Here you can navigate through the different program functions.

#### Selection of multiple lampheads

For the selected lampheads a common device view is shown on the right side of the ALSM application. Any changes can be applied to all selected lampheads by clicking *"Apply Settings"*. All not chosen properties are omitted.

#### **SkyPanel Classic**

It is possible to select multiple ARRI SkyPanel Classic. It is not possible to mix SkyPanel Classic and LiOS lampheads in one multi selection.

Multi selection of ARRI SkyPanel Classic is allowed for devices with a firmware version higher than 3.0.0.

If you select multiple ARRI SkyPanel Classic of type "-C" (color) or "-RP" (remote phosphor) you can import settings to all selected ARRI SkyPanel Classic out of a settings-file from your computer. See Export and Import of Favorites, Settings, Presets and DMX Presets [▶ 35] for more details. In the context menu you will find a link to "Sort Devices by Type". This makes it easier for you to

In the context menu you will find a link to "Sort Devices by Type". This makes it easier for you to multiselect only ARRI SkyPanel Classic.

#### **LiOS Lampheads**

Orbiters and SkyPanel X use LiOS as operation system and therefore can be mixed in one multi selection.

# 6 Device Views for Selected Lampheads

# 6.1 General

This view displays information about your lamphead:

- Type
- Serial numbers
- · Hardware and firmware versions
- Calibration date
- Optics Accessory (for ARRI Orbiters)

| 💼                                           |               |          |                  |          |                         |                  |  |
|---------------------------------------------|---------------|----------|------------------|----------|-------------------------|------------------|--|
| 4 0000000 7000                              | Allgemein     | DMX      | Einstellungen    | Diagnose | Firmware-Aktualisierung | IP-Einstellungen |  |
| <ul> <li>Allgememeine Informatic</li> </ul> | nen           |          |                  |          |                         |                  |  |
| Typ:                                        | S60-C         |          |                  |          |                         |                  |  |
| Hersteller:                                 | ARRI Lighti   | ing      |                  |          |                         |                  |  |
| Hardware-Version:                           | 2             |          |                  |          |                         |                  |  |
| Light Engine 1 Version                      | 1             |          |                  |          |                         |                  |  |
| Light Engine 2 Version                      | 1             |          |                  |          |                         |                  |  |
| Firmware-Version:                           | 4.2.0-25462   |          |                  |          |                         |                  |  |
| ✓ Seriennummer                              |               |          |                  |          |                         |                  |  |
| Boost-Controller:                           | L4.0002914    | -FL02634 | 153822264        |          |                         |                  |  |
| ContrPanel Mk2:                             | L4.0002439    | -DL02621 | 154122292        |          |                         |                  |  |
| Fixture:                                    | L1.0002030    | -T099    |                  |          |                         |                  |  |
| Light Engine 1:                             | L4.0006382    | -AF05843 | 164560003        |          |                         |                  |  |
| Light Engine 2:                             | L4.0002483    | -CL01234 | 150860002        |          |                         |                  |  |
| Main-Controller:                            | L4.0001847    | -DF05849 | 153120748        |          |                         |                  |  |
| Pwm-Driver 1:                               | L4.0002408    | -CE00126 | 5151020027       |          |                         |                  |  |
| Pwm-Driver 2:                               | L4.0002408    | -CE00126 | 5151020028       |          |                         |                  |  |
| ✓ Kalibrierungs-Datum                       |               |          |                  |          |                         |                  |  |
| Kalibrierungs-Datum                         | 1: Samstag, 3 | . Dezemb | er 2016 03:27:19 |          |                         |                  |  |
| Kalibrierungs-Datum                         | 2: Mittwoch,  | 19. Augu | st 2015 14:26:00 |          |                         |                  |  |
|                                             |               |          |                  |          |                         |                  |  |
|                                             |               |          |                  |          |                         |                  |  |
|                                             |               |          |                  |          |                         |                  |  |
|                                             |               |          |                  |          |                         |                  |  |

# 6.2 DMX Settings

In the DMX settings view all available DMX settings are shown for the selected lamphead(s).

|                |                        | ARRI Lighting Service Monager - 4.0.0-23614                                                                        |               |
|----------------|------------------------|----------------------------------------------------------------------------------------------------|---------------|
|                |                        |                                                                                                    | <b>ARRI</b> * |
| • 6<br>~>      | 530-C (L1,0003858-2160 | Cenned DUX Settings Disgrosis Firmwere Update IP Settings                                                          |               |
| -              |                        | DMX DXXX Inglementation Table: 4.4 Does n.                                                                         |               |
|                |                        | DAXX Addresser 1 C                                                                                                 |               |
|                |                        | OMXX Signal kons behavior: 1 - Halal                                                                               |               |
|                |                        | DMX Version. 8 - 4.14 Control<br>Actives Extended Calor Control<br>Actives Calor<br>Actives Calor<br>Actives Calor |               |
|                |                        | An Net - sech                                                                                                    |               |
|                |                        | Protocol Selection: Automatic 0                                                                                    |               |
|                |                        | Art-Net Submet: 0                                                                                                  |               |
|                |                        | Merge Mater                                                                                                    |               |
|                |                        | SACN Universe: 1 C                                                                                                 |               |
|                |                        | Sec Duxt Settinger Revert Dranges                                                                                  |               |
|                |                        |                                                                                                    |               |
|                |                        | ** System Log         ************************************                                                         |               |
|                |                        | DicarLog Mail Log_ Print Log_                                                                                      | Save Log      |
| 1 of 1 Fixture |                        |                                                                                                    |               |
|                |                        |                                                                                                    |               |

#### **DMX Implementation Table**

Displays the version of the DMX implementation table of your lamphead. Click on *"Details"* to open a PDF document with detailed information about the DMX modes available.

#### **DMX Address**

The DMX start address ("channel", "slot") of the lamphead can be changed here. For individual control every fixture needs to be assigned to an individual DMX address range. The number of DMX channels required is dependent from the DMX mode. Identical fixtures set to the same mode might share the same DMX address when they should behave identical. Please find a detailed description of the DMX channels in the DMX implementation table.

#### **DMX Mode**

The DMX mode can be changed here. Please find a detailed description of each mode and the number of channels required in the DMX implementation table.

#### DMX Signal loss behavior

The DMX signal loss behavior can be changed here.

#### **DMX Protocol Version**

The DMX protocol version can be changed here.

#### DMX Crossfade Transition Type

Change here the transition type for crossfading between two color modes during DMX control.

#### Activate Extended Color Control

Activates the Extended Color Control functionality (if supported).

#### Activate RDM

Activates the RDM functionality on the device (if supported).

#### Activate CRMX

Activates wireless DMX on the device (if supported).

#### **Activate DMX Reduce Channels**

Activates "reduce channels" on the device (if supported).

#### Activate DMX Valid Filter

Activates the DMX valid filter on the device (if supported).

#### **Activate DMX Termination**

Activates DMX Termination on the device (if supported).

#### Activate DMX Preset Activation Confirmation

If activated, the lamphead flashes red, after a DMX preset has been activated. (Only visible, if supported)

#### **Protocol Selection**

Displays the current protocol-selection: Auto select - Art-Net-Only - sACN-Only - Off

#### Art-Net Net / Subnet / Universe

Displays the current Art-Net settings

#### Merge Mode

Displays the current Merge Mode: LTP - HTP

#### Activate Gateway

Displays if the gateway is activated

#### sACN Universe

Displays the current sACN Universe

Click "Set DMX Settings" to apply the settings.

As long as the settings have not been applied they can be reverted by clicking the button *"Revert Changes"*. The ALSM holds changed settings for each lamphead as long as the lamphead is connected to the computer independent whether it is selected or not. There are situations where the ALSM may ask to apply or revert changed settings in order to perform other requested functions.

#### 6.3 Settings

In the settings tab all available settings are shown for the selected lamphead(s).

|                              |                                                                                                   | AR |
|------------------------------|---------------------------------------------------------------------------------------------------|----|
| SP00-C TEST (L1.0003353-105) | General DMX Settings Diagnosis Firmware Update IP Settings                                        |    |
|                              | Fan Mode                                                                                          |    |
|                              | FAN Mode: 2 - VARIABLE                                                                            |    |
|                              | Dim Curve                                                                                         |    |
|                              | Dim Curve: Exp.                                                                                   |    |
|                              | Special Modee                                                                                     |    |
|                              | Low End Mode Stage Mode Highspeod Mode Galiorated RGBW Light Engine Mode Ught Engine Compensation |    |
|                              | Fraguency Selection                                                                               |    |
|                              | Frequency Selection: Default                                                                      |    |
|                              | Low Battery Warning                                                                               |    |
|                              | Warning Level 24 🗘 Volt                                                                           |    |
|                              | Display Settings                                                                                  |    |
|                              | Brightness: 10 C                                                                                  |    |
|                              | Contrast: 4 0                                                                                     |    |
|                              | Illumination: Always On                                                                           |    |
|                              | Orientation; Normal                                                                               |    |
|                              | Apply Settings Revert Changes                                                                     |    |
|                              | a Sustan I oo                                                                                     |    |

#### Fan Mode / Operational Mode

Displays the recent fan mode. Set the fan mode with the arrows right of the information.

#### **Dimming Curve**

Displays and changes the dimming curve.

#### **Cue Transition Type**

Change here the transition type for crossfading between two color modes for active cue mode.

#### **Special Modes**

Displays and changes all special modes like Low End Mode, Highspeed Mode, Master/Slave Mode, Calibrated RGBW, Tungsten Mode and Light Engine Compensation. If there are any dependencies, any of these modes might be grayed out.

#### **Frequency Selection**

Displays and changes the Frequency Selection.

#### Low Battery Warning Level

Displays and changes the warning level for the case if low battery.

#### **Display Settings**

Displays and changes all display settings like Brightness, Contrast, Illumination and Orientation.

#### **Bluetooth Settings**

Enable, disable and change the Bluetooth code of the lamphead.

Click "Apply Settings" to apply the settings.

#### 6.4 Diagnosis

#### 6.4.1 Online

ARRI LED lampheads have an internal logging for diagnosis. The logs are important for your ARRI Service Partner for a better understanding of fixture issues.

| et A            | RRI Lighting Service Manager - 5.5.2-26047 |                                    |                                                        |                            |                |                   |               |                   |                         | – 🗆 ×         |
|-----------------|--------------------------------------------|------------------------------------|--------------------------------------------------------|----------------------------|----------------|-------------------|---------------|-------------------|-------------------------|---------------|
| File            | Edit Window Extras Help                    |                                    |                                                        |                            |                |                   |               |                   |                         |               |
|                 |                                            |                                    |                                                        |                            |                |                   |               |                   |                         | <b>ARRI</b> ® |
| •               | ۵.                                         |                                    |                                                        | General DMX Se             | ttings Diagnos | is Firmware Updat | e IP Settings |                   |                         |               |
| <···>           | Orbiter Robot-Framework (10.30             |                                    |                                                        |                            |                |                   |               |                   |                         |               |
| •               | Solution                                   |                                    |                                                        |                            |                |                   |               |                   | Filter Log: -no filter- | ~             |
| <b>&lt;··</b> > | Orbiter (10.30.4.142)                      |                                    | Service Protocol for I                                 | iOS fixture (Created 20)   | 24-03-25_08-0  | 2-51)             |               |                   |                         | î             |
| •<br>•!         | SkyPanel-X (10.30.4.53)                    | Fixture Details                    | : Device Model ID: 0x030                               | 1, Platform: Orbiter       |                |                   |               |                   |                         |               |
| •               | <b>*</b>                                   | name<br>Fixture<br>Main-Controller | serial<br>L1.0033526-9<br>L4.Sepp                      | swVersion<br>D3.1.0-145874 | hwVersion<br>A | type dat<br>Feb   | 22 2024       | time<br>11:22:44  |                         |               |
| <b>‹··</b> >    | SkyPanel-X (10.30.5.106)                   | Webpage<br>Light Engine 1          |                                                        | 3.0.7-99830                |                | 14 :              | Sep 2023      | 15:48:20          |                         |               |
| •               | ŵ.                                         | Led Driver 1<br>Color Sensor       | no serial                                              | 1.1.0-145874               | A              | 4 Aug             | 28 2023       | 14:55:07          |                         |               |
| <b>&lt;··</b> > | Orbiter (192.168.123.16)                   | Optics                             | L0.000000-1                                            | 1.5.5                      | A              | 65535             |               |                   |                         |               |
|                 |                                            | Power Supply                       |                                                        |                            | 0.1.15         | 14.               | 11.2019       |                   |                         |               |
|                 |                                            |                                    |                                                        | Counter                    |                |                   |               |                   |                         |               |
|                 |                                            |                                    |                                                        |                            |                |                   |               |                   |                         |               |
|                 |                                            | Current Fixture 1                  | Jptime: O days, O hours,                               | 21 min, 20 sec             |                |                   |               |                   |                         |               |
|                 |                                            | System Hours:<br>Power Up Cycles:  | 2835 hours 28 mir<br>647 cycles                        | utes                       |                |                   |               |                   |                         |               |
|                 |                                            | Light Engine Hour                  | rs: 690 hours 4 minut                                  | es                         |                |                   |               |                   |                         | ~             |
|                 |                                            | Read Res<br>Service Log Error      | ad Save<br>Log Device Log                              |                            |                |                   |               | Clear Log         | Mail Log Print Log.     | Save Log      |
|                 |                                            |                                    |                                                        |                            |                |                   |               |                   |                         |               |
|                 | -                                          | System Log                         |                                                        |                            |                |                   |               |                   |                         |               |
|                 |                                            | 07:40:22:949: Applic               | ationController: Save sy                               | stem logs: C:/Users/Lutz   | 01/Documents/  | ARRILightingSer   | viceManager   |                   |                         | ^             |
|                 | 0                                          | 07:40:22:959: Applic               | ationController: Save dia<br>ationController: Save dia | agnosis logs: C:/Users/L   | utz01/Documen  | ts/ARRILighting   | ServiceManag  | er<br>2009 at 251 | Max 2024 07:40:22 ±010  |               |
|                 | a                                          | 07:40:23:127: Applic               | ationController: Ideal th                              | read count is 8            |                | arced on window   | s 10 Version  | 2005 80 20 1      | Mar 2024 07.40.20 1010  | ·             |
|                 |                                            | c                                  |                                                        |                            |                |                   |               |                   |                         | >             |
|                 |                                            |                                    |                                                        |                            |                |                   |               | Clear             | Log Mail Log Prin       | Log Save Log  |
|                 |                                            |                                    |                                                        |                            |                |                   |               |                   |                         |               |

#### Read Service Log

Click this button to read out a detailed service-log. The log contains an overview of the system state and further important data.

#### **Read Error Log**

Click this button to read out a history of internal error messages.

#### Save Device Log (LiOS only)

Click this button to save the complete Log Archive as .tar.gz. Use this log type for your communication with the ARRI Service Partner.

#### **Clear Log**

Clears the currently displayed log.

#### Mail Log

Click the button "Mail Log" to mail the log using an email application.

Some Mail Clients as MS Outlook have problems with huge logs, so this function is limited to 20000 characters (about 230 lines). In some case it might be necessary to provide the full Log to the ARRI service. Then please use the "Save Log" function described below!

#### **Print Log**

Click the button "Print Log" to print the log.

#### Save Log

Click the button "Save Log" to save the log as a .txt file on the computer.

#### **Filter Functions**

The current log entries can be filtered by key words.

In the dropdown menu, you can find predefined key words. It is also possible to enter a custom regular expression. (See <a href="https://regex101.com/">https://regex101.com/</a> for more informations)

#### 6.4.2 Offline

To analyze a saved "tar.gz" log from any lamphead with LiOS firmware, please do the following steps:

- 1. Untar and unzip the log to a folder (e.g. with 7 Zip on Windows)
- 2. Drag and drop this folder into the alsm

| ₩ ARR           | I Lighting Service Manager - 5.5.2-26 | м7 — П X                                                                                                    |
|-----------------|---------------------------------------|----------------------------------------------------------------------------------------------------|
| File E          | dit Window Extras Help                |                                                                                                    |
|                 |                                       | ARRI*                                                                                                    |
| •               | Ś.                                    | General DMX Settings Diagnosis Firmware Update IP Settings                                                                                                    |
| <···>           | Orbiter (L1.0033520-04614)            | Filter Log: no filter-                                                                                                    |
| <b>₽</b><br>⟨…⟩ | SkyPanel-X (L1.0048474-B057)          | 2024-02-29 08:07:33.384 WADN [352] [Arri::LidS::sACN::Listemer::mevNetworkState0129] Local Network Address is unspecified. Skipping<br>2024-02-29 08:07:33.385 WARN [352] [Arri::LiOS::sACN::Transcoiver::activateLocalNetworkInterface0363] Can not activate, as address is unspecified]                                                                                                    |
| •               | \$                                    | 2034-02-29 08:07:33.512 INFO [352] [Arr::LiOS::sACN::Istemer::mewDeworkStateBli6] Local IP Address has been changed from 0.0.0.0 ("manual") to 192<br>2034-02-29 08:07:33.513 INFO [352] [Arr::LiOS::sACN::Transceiver::setLocalNetworkAddress#339] SetLing local network address to 192.168.0.36 Universe<br>2034-02-30 08:07:32.513 INFO [352] [Arr::LiOS::sACN::Transceiver::initSocket#160] Initializing Sockets                                                                                                    |
| <···>           | SkyPanel-X (L1.0048474-B043)          | 2024-02-29 08:07:32.514 INFO [352] [Arr::il05::sACN::Transceiver::initDataReceiver8180] Joining Multicast Group (from 0.0.0. to 239.255.0.1)<br>2024-02-29 08:07:32.515 INFO [352] [Arr::il05::sACN::Transceiver::initDataReceiver8186] Join Multicast Group (Data: 239.255.0.1) using interface 192<br>2024-02-29 08:07:32.510 INFO [352] [Arr::il05::sACN::Transceiver::initUnterseDiscoveryTransceiver8240] Join Multicast Group (Discovery: 239.255.250                                                                                                    |
| <b>‹··</b> >    | Orbiter (L1.0033526-9)                | 2034-02-29 08:07:33.473 INFO [352] [Arr:::L0S::sACH::Listener::newNetworkState@116] Local IP Address has been changed from 192.168.0.36 ("manual") t<br>2024-02-29 08:07:33.474 MARM [352] [Arr::L0S::sACH::Listener::newNetworkState@139] Local Network Address is unspecified. Skipping<br>2024-02-29 08:07:33.475 INFO (352] [Arr::L10S::sACH::Irtanscever::IntUtataRecever@182] Joning Multicast Group (from 183.255.0.1 to 239.255.0.1)                                                                                                    |
| •               | Ś.                                    | 2024-02-29 08:07:33.476 ERADO [352] [Arr::LiOS::sADN::ScarWalticatEochet::joinGroup85] [58] Address in use<br>2024-02-29 08:07:33.477 MARM [352] [Arr::LiOS::sADN::Transceiver::enableReceiver8465] Receiver is already launched and MUST NOT be launched twice!<br>2024-02-39 08:07:34.591 INTO [352] [Arr::LiOS::sADN::Listener::mewNetworkFateFall6] Local IF Address has been changed from 0.0.0.0 ("manual") to 152                                                                                                    |
| <>              | Orbiter (L1.0033770-2037E3290)        | D04-02-29 08:0742.278 RADM (552) RATE: 1105::84.07::Franceiver::metGaudeecelvergies; Sectiver 14 already laUnched and mol Nol ne laUnched twice 1<br>D04-02-29 08:0742.278 RADM (552) RATE: 1105::84.07::Franceiver::metGaudeecelvergies; Sectiver 14 already laUnched and mol Nol ne laUnched twice 1<br>D04-02-29 08:0742.278 RADM (552) RATE: 1105::84.07::Franceiver::metGaudeecelvergies; Sectiver 240) John Multicast Group (Discovery: 339.355.200<br>D04-02-29 08:0742.278 RADM (552) RATE: 1105::84.07::Franceiver::intiOniverseOiscovergies; Sectiver 240) John Multicast Group (Discovery: 339.355.200<br>D04-02-29 08:0742.275 EXEMD (552) RATE: 1105::84.07::Franceiver::intiOniverseOiscovergies; Sectiver 240; Sectiver 240; Sectiver |
|                 |                                       | Read<br>Service Log Read<br>Error Log Mailtog Printlog Save Log                                                                                                    |
|                 |                                       | System Log     (0:39:51:550: ApplicationController: Load firmware updates from 'default location' at C:/ProgramData/AB2I/AB2ILightingServiceManager/Firmware/Default     (0:39:51:550: ApplicationController: Save system logs: C:/Users/Lut01/Documents/AB2ILightingServiceManager     ():39:51:550: ApplicationController: Save update logs: C:/Users/Lut01/Documents/AB2ILightingServiceManager     ():39:51:550: ApplicationController: Save diagnosis logs: C:/Users/Lut01/Documents/AB2ILightingServiceManager     ():39:51:550: ApplicationController: Save diagnosis logs: C:/Users/Lut01/Documents/AB2ILightingServiceManager     ():39:51:550: ApplicationController: Save diagnosis logs: C:/Users/Lut01/Documents/AB2ILightingServiceManager     ():39:51:550: ApplicationController: Save diagnosis logs: C:/Users/Lut01/Documents/AB2ILightingServiceManager     ():39:51:550: ApplicationController: Save diagnosis logs: C:/Users/Lut01/Documents/AB2ILightingServiceManager     ():39:51:550: ApplicationController: Save diagnosis logs: C:/Users/Lut01/Documents/AB2ILightingServiceManager     ():39:51:550: ApplicationController: Save diagnosis logs: C:/Users/Lut01/Documents/AB2ILightingServiceManager     ():39:51:550: ApplicationController: Save diagnosis logs: C:/Users/Lut01/Documents/AB2ILightingServiceManager     ():39:51:550: ApplicationController: Save diagnosis logs: C:/Users/Lut01/Documents/AB2ILightingServiceManager     ():39:51:550: ApplicationController: Save diagnosis logs: C:/Users/Lut01/Documents/AB2ILightingServiceManager     ():39:51:550: ApplicationController: Save diagnosis logs: C:/Users/Lut01/Documents/AB2ILightingServiceManager     ():39:51:550: ApplicationController: Save diagnosis logs: C:/Users/Lut01/Documents/AB2ILightingServiceManager     ():39:51:550: ApplicationController: Save diagnosis logs: C:/Users/Lut01/Documents/AB2ILightingServiceManager     ():39:51:550: ApplicationController: Save diagnosis logs: C:/Users/Lut01/Documents/AB2ILightingServiceManager     ():39:51:550: ApplicationController: Save diagnosis lo              |
|                 |                                       | Clear Log Mail Log Print Log Save Log                                                                                                    |
| 6 Fixture       | s                                     |                                                                                                    |

#### The dropped log file is shown then:

To get more information about any device log entry, select "Show details in Syslog":

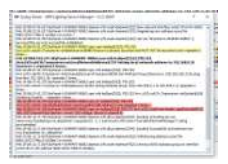

A dialog windows is shown with the syslog. It contains more details about the selected line with 20 log entries before and 10 log entries after the according time. The selected line is shown in bold letters.

# 6.5 Firmware Update

See Firmware Update [ 27] for a detailed description how to update your lampheads.

# 6.6 IP Settings

#### **IP Basic Settings**

At this tab you can change all TCP/IP settings of the selected ARRI lamphead depending on the topology of your LAN network.

|                |                         | ARRI Lighting Service Monager - 4.0.0-23614                      |      |
|----------------|-------------------------|------------------------------------------------------------------|------|
|                |                         |                                                                  | ARRI |
| • 6            | 0                       | Ceneral DMX Settinus Disgravis Firmware Update (#Settinus        |      |
| 6-2            | \$30-C (L1,0003858-219) | IP Bable Settings IP Services                                    |      |
| •              | 1                       |                                                                  |      |
| ()             | L10-C (L1.0001776-1858) | Configure IPy4: DHCP                                             |      |
|                |                         | IP Address: 192.168.201.164                                      |      |
|                |                         | Subnet Mask: 255.255.0                                           |      |
|                |                         | Gateway: 192.168.201.1                                           |      |
|                |                         | DKS Server 1: 192,168,100,100                                    |      |
|                |                         | UNIS SAVAR 2. 192,108 JULIO                                      |      |
|                |                         | Bariour Name: \$30-0003358-219                                   |      |
|                |                         | Activate Bonjour                                                 |      |
|                |                         |                                                                  |      |
|                |                         |                                                                  |      |
|                |                         |                                                                  |      |
|                |                         |                                                                  |      |
|                |                         |                                                                  |      |
|                |                         |                                                                  |      |
|                |                         |                                                                  |      |
|                |                         |                                                                  |      |
|                |                         |                                                                  |      |
|                |                         |                                                                  |      |
|                |                         |                                                                  |      |
|                |                         |                                                                  |      |
|                |                         |                                                                  |      |
|                |                         | Set IP Defaults Renew DHCP Lease Set IP Settings Denset Clianger |      |
|                |                         |                                                                  |      |
|                |                         |                                                                  |      |
| Kail 7 Subaras |                         | + sixing roll                                                    |      |

#### Activate Bonjour

Activate or deactivate, if this fixture should be visible for the Bonjour Service in your network.

#### **Renew DHCP Lease**

Click this button to renew the DHCP lease. The fixture may disconnect for a short time if connected over LAN.

#### Set IP Settings

Click this button to apply all changed settings. The fixture may disconnect for a short time when connected over LAN.

# HINT

Changing the IP settings to a manually configuration may result in a permanently loss of IP connection if the changed parameters do not match the requirements of your local area network. In this case connect the ARRI lamphead via USB.

#### **IP Service Settings**

For all LAN connected ARRI lampheads, the ALSM supports changing the IP service settings for the NTP as well as the SYSLOG service. In the braces, the used port is mentioned (123 and 514).

| 000                     | ARRI Lighting Service Manager – 2.2.0–42                                                                                                    |
|-------------------------|----------------------------------------------------------------------------------------------------|
|                         |                                                                                                    |
| • 📥                     | General DMX FAN Mode Diagnosis Firmware Update IP Settings                                                                                                    |
| ✓ S60 (L1.0002030-T099) | IP Basic Settings IP Services                                                                                                    |
|                         | NTP (123) 192 168 1 191                                                                                                    |
|                         |                                                                                                    |
|                         | SYSLOG (514) 192.168.1.191                                                                                                    |
|                         |                                                                                                    |
|                         |                                                                                                    |
|                         |                                                                                                    |
|                         |                                                                                                    |
|                         |                                                                                                    |
|                         |                                                                                                    |
|                         |                                                                                                    |
|                         |                                                                                                    |
|                         | Set Service Settings Revert Changes                                                                                                    |
|                         |                                                                                                    |
|                         | - System Lea                                                                                                    |
|                         | y System EUG<br>10:55:06:416: cu.usbmodem1a12211: cmdGetFlashInfoBlock: 0xa083 / Main Program 1.1.64-13307 Fri Apr 1 15:48:00 2016                                                                                                    |
|                         | 10:55:06:428: cu.usbmodemlal2211: cmdGetFlashInfoBlock: 0xa093 / Main Processor 0.20.31-13140 Tue Mar 29 17:25:00 2016<br>10:55:06:441: cu.usbmodemlal2211: cmdGetFlashInfoBlock: 0xa0b4 / Control Panel MKII 1.0.22-13216 Wed Mar 30 23:57:00 2016 |
|                         | 10:55:06:452: uu.usbmodemla12211: cmddetPlashInfoBlock: 0xa03 / Booster 1.7.0-12460 Tue Mar 22 08:10:00 2016<br>10:55:06:463: uu.usbmodemla12211: cmddetPlashInfoBlock: 0xa085 / SPxx Web Piles 0.70.0-0                                            |
|                         | 10:55:06:477: cu.usbmodemla12211: cmdSystemInfo: Cnt. of label strings: 8<br>10:55:06:488: cu.usbmodemla12211: cmdSystemInfo: Calibration date: 19 Sep 2014 11:52:40 CEST                                                                           |
|                         | 10:55:06:494: cu.usbmodemlal2211: cmdSystemInfo: Calibration date: 19 Aug 2015 14:26:00 CEST                                                                                                    |
|                         | loissiosisori culusamodemaliziri cumbracode: cul ol una versionsi 2<br>10:55:06:514: culusamodemaliziri cumbracode: Dava ode string: 1 - CCT & RGBW 8Bit, channels: 12                                                                              |
|                         | 10:55:06:523; cu.usbmodemlal2211; cmdDKXMode: DMX mode string: 2 - CCT 8Bit, channels: 7                                                                                                    |
|                         | Clear Log Mail Log., Print Log., Save Log.,                                                                                                    |
|                         | Cital Log Main Login State Login                                                                                                    |

# 7 Bootloader Update

A bootloader update might be necessary for L-Series and SkyPanel Classic lampheads, if

- the lamphead has been switched off during a firmware update procedure and does not boot up.
- the fixture refuses a firmware update because of a very old bootloader.

# 7.1 For ARRI L10

The ALSM checks for all connected L10 if a boot loader update is necessary before a firmware update is possible. In this case, click *"Update Boot Loader"* to start the update process. On Mac OS X, the system FTDI driver must be temporarily unloaded. For this you are asked to type in your password to allow this. All USB connected devices disappear in this case. All disconnected devices automatically reconnect after the bootloader update has been finished successfully.

| 00 |                | ARRI Lighting Service Manager – 2.1.0–23                                                                                                    | E. |
|----|----------------|----------------------------------------------------------------------------------------------------|----|
|    |                | ARR                                                                                                    |    |
|    | <b>S</b>       | General DMX FAN Mode Diagnosis Firmware Update                                                                                                    |    |
| •< | L10 (ARYOW1YK) | Default Location rri/LSeriesManager/LSeriesManager/Debug/ARRILightingServiceManager.app/Contents/Resources/Firmware     User Location /Users/thomasklaube/Desktop/Fwwww                                                                                                    | •  |
|    |                | Component   Current Version   Update Version   File Check for Updates Control Panel Mki Unknown Version 2.07.06 Main Bootlaader Unknown Version 1.00.00 IS-SUP0.25.8 RFL und PWM Dril                                                                                                    | 5  |
|    |                | To update the boot loader, the System FTDI<br>driver must be temporary unloaded. Type<br>your password to allow this.<br>Name: arri dev<br>Password:                                                                                                    | er |
|    |                | <pre>v System Log<br/>l5:40:20:191: usbserial-ANYONIYK: Serial port closed<br/>l5:40:22:895: usbserial-ANYONIYK: Serial port is open after 1502 ms l5:40:22:895: usbserial-ANYONIYK: Timeout on reading response for command # cl 01 fe '75' a8 - , after 502 ms l5:40:24:124: usbserial-ANYONIYK: Tomout on reading response for command # cl 01 fe '75' a8 - , after 502 ms l5:40:24:124: usbserial-ANYONIYK: WhoAreYou: 0x0000 / Unknown ProgramID L10 l5:40:24:125: usbserial-ANYONIYK: Seems there is not any working program l5:40:24:125: usbserial-ANYONIYK: Seems there is not any working program l5:40:24:125: usbserial-ANYONIYK: Seems there is not any working program l5:40:24:125: usbserial-ANYONIYK: Got device data for L10 (ANYONIYK) with firmware version Unknown Version l5:40:24:131: usbserial-ANYONIYK: Got device data for L10 (ANYONIYK) with firmware version Unknown Version</pre> |    |
|    |                | Clear Log Mail Log Print Log Save Lo                                                                                                    | g  |

The bootloader update takes some seconds. After the boot loader update is finished the message *"Update process finished successfully!" is* displayed in the update progress text field. In order to reboot the lamphead with this new boot loader the L10 temporarily disconnects from the ALSM. After the reconnection a firmware update is required.

# 7.2 For ARRI SkyPanel Classic

For updating the boot loader of an ARRI SkyPanel Classic two steps are necessary:

- 1. Unprotect the bootloader.
- 2. Update the bootloader.

#### Unprotect the bootloader

In order to perform a boot loader update on a SkyPanel Classic with the ALSM it is necessary to set the device to the DFU boot loader mode by pressing the *"Reset Button"* next to the USB port for approximately 5 seconds.

Connect the ARRI SkyPanel Classic via USB to the computer.

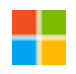

If you do this on your Windows 10 device for the first time, the device might not be found. In this case please follow the instructions of the application note "ARRI AN180517 ALSM Win10 How to EN.pdf" to install the drivers properly.

In the tab "Firmware Update" you can now select "Update Boot Loader".

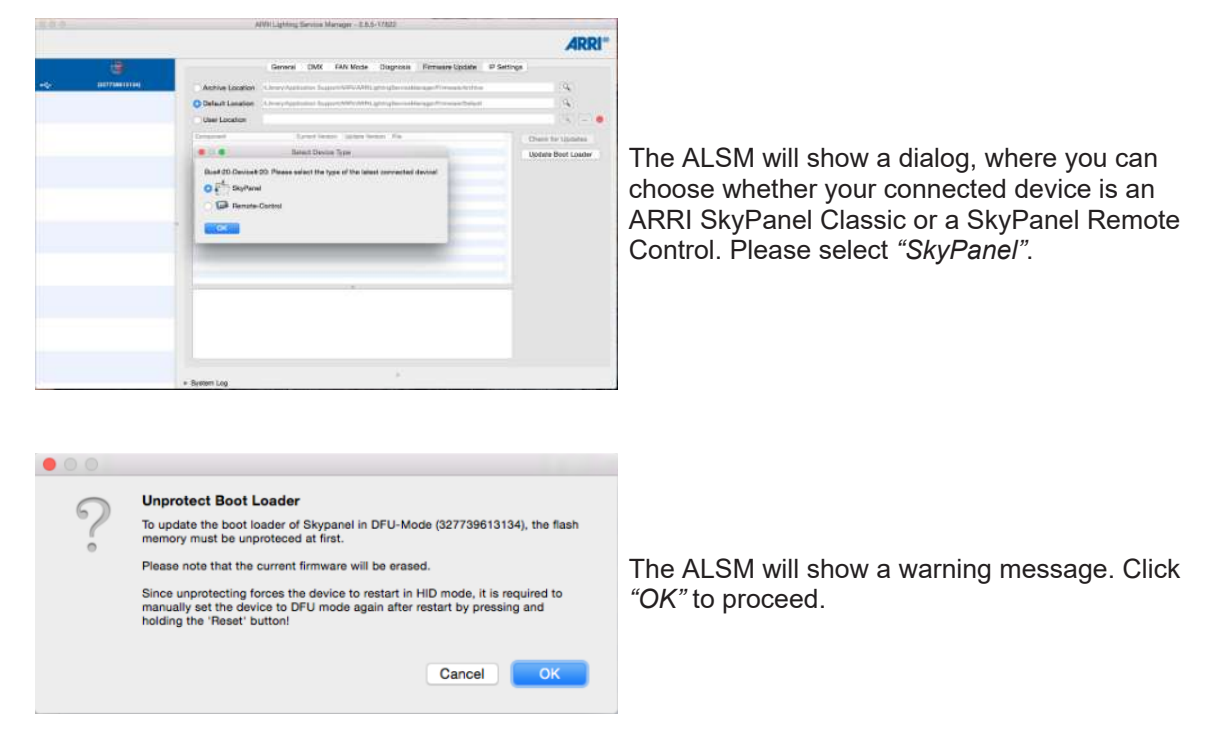

Now the device disconnects from ALSM to perform the unprotecting procedure. This means the device disappears from the device list of the ALSM.

Keep the device connected to the computer for approximately 20 seconds until the following message box appears:

|            | Unprotecting boot loader for Bus#:20-Device#:20 finished!                                                                                     |
|------------|----------------------------------------------------------------------------------------------------|
| $\bigcirc$ | To continue the boot loader update it is required to manually set the device to<br>DFU mode again by pressing and holding the 'Reset' button! |
|            | ок                                                                                                    |

To continue click "OK". Now you are ready to install the bootloader.

#### **Update Bootloader**

After the bootloader has been unprotected, again set the device to DFU mode by pressing and holding the *"Reset Button"* for approximately 5 seconds.

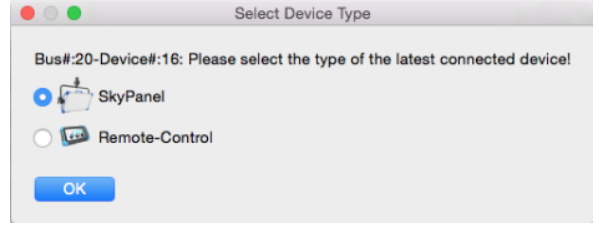

Again, the ALSM will show a dialog, where you choose whether your connected device is an ARRI SkyPanel Classic or a SkyPanel Remote Control. Please select *"SkyPanel"*.

The ALSM recognizes the boot loader mode and offers another "Boot Loader Update" in the tab "Firmware Update".

| • • • |                                                                                                    |
|-------|----------------------------------------------------------------------------------------------------|
| ?     | Update Boot Loader<br>Attention!<br>Please note: The update process must not be interrupted!                                                                                                    |
|       | To avoid unwanted canceliation of the update process<br>- disable any DMX or RDM communication (especially RDM discovery)!<br>- do not close the ARRI Lighting Service Manager!<br>- do not shut down or switch off the computer!<br>- do not switch off the lamphead!<br>- do not disconnect the USB cable! |
|       | The update process of Skypanel in DFU-Mode (327739613134) will start after<br>clicking 'OK'!                                                                                                    |
|       | Cancel                                                                                                    |

The ALSM shows a warning message. Click *"OK"*, if you want to proceed.

Since the device memory is already unprotected the new boot loader file gets uploaded to the device. After the file upload, the device immediately disconnects from ALSM to reboot with the new boot loader. After a successful bootloader update a firmware update is required.

# 7.3 Flash SkyPanel Remote Control

#### Transmit the firmware to a SkyPanel Remote Control

With this procedure you will flash your SkyPanel Remote Control with the latest basic firmware delivered with your ALSM.

To perform a firmware update with the ALSM it is necessary to set the device into DFU mode by pressing the *"Reset Button"* on the back of the Remote Control case for approximately 5 seconds.

If you do the update of your Remote Control on your Windows 10 machine for the first time, the device might not be found. In this case please follow the instructions of the application note "ARRI AN180517 ALSM Win10 How to EN.pdf" to install the drivers properly.

Connect the SkyPanel Remote Control via USB to the computer.

|   | <br>Denenal DNX FAN Mode Diagnosis Firmware Lodate IP Settings                                                                           |                    |
|---|----------------------------------------------------------------------------------------------------|--------------------|
| ~ | Active Location     Anny Australian Feature Mediate Light (Ministry Server Manager Research Intel     Default Location     User Location | 4                  |
|   | Desparent Outert Noder Volder Tensor Per                                                                                                 | Otenin for Upstate |
|   | Select Device Type                                                                                                    | Update Boot Los    |
|   | C La Anate Cottu                                                                                                    |                    |
|   |                                                                                                    |                    |

The ALSM will show a dialog, where you choose the device type. As your connected device is a SkyPanel Remote Control. Please select *"Remote Control"*.

In the tab "Firmware Update" now you can select "Flash Remote Control".

| 00 |                                                                                                    |
|----|----------------------------------------------------------------------------------------------------|
| ?  | Flash Remote Control<br>Attention!<br>Please note: The update process must not be interrupted!<br>To avoid unwanted cancellation of the update process<br>- disable any DMX or RDM communication (sepscially RDM discovery)!<br>- do not short down or switch off the computer!<br>- do not switch off the lamphead<br>- do not disconnect the USB cable!<br>The undate process of Bomote Control in DFLI-Mode (305734743435) will start |
|    | The update process of Remote Control in DFU-Mode (305/34743435) will start<br>after clicking 'OK'! Cancel OK                                                                                                    |

The ALSM will show a warning message. Click *"OK"* to proceed.

ALSM User Manual

Now the device disconnects from ALSM to perform the file transmission procedure. This means the device disappears from the device list of the ALSM.

| 00 |                                                                      |
|----|----------------------------------------------------------------------|
|    | Flashing remote control is ready!                                    |
|    | Now you can use your remote control Bus#:20-Device#:7 on a skypanel. |
|    |                                                                      |
|    |                                                                      |
|    |                                                                      |

After transmission is completed a message box will appear.

Now you can disconnect the SkyPanel Remote Control from your PC.

As your ARRI SkyPanel Classic might have a newer firmware version please test the SkyPanel Remote Control with your ARRI SkyPanel Classic.

#### Test the updated SkyPanel Classic Remote Control

Ensure on your ARRI SkyPanel Classic, that "Fixture Settings" > "USB Mode" "Normal" is activated.

Now you can connect the SkyPanel Remote Control to the ARRI SkyPanel Classic.

If the firmware of the ARRI SkyPanel Classic has a newer firmware version for the SkyPanel Remote Control an update will start immediately.

#### 7.4 Bootloader Update for LiOS Lampheads

LiOS lampheads such as Orbiters and SkyPanel X do not need a bootloader update.

In case of any firmware update trouble, a recovery update can be necessary.

To perform a recovery update:

- 1) Prepare a USB flash drive as described in USB Flash Drive Functions for LiOS Lampheads (Orbiter and SkyPanel X) [> 31].
- 2) Switch off your Orbiter or SkyPanel X.
- 3) Insert the LiOS USB Recovery flash drive.
- 4) Switch on your Orbiter or SkyPanel X.
- 5) Press the reset button for 10 seconds.
- 6) The recovery update process starts.
- 7) The lamphead will appear in the device list of the ALSM after the update process has been finished.

# 8 Firmware Update

Do not interrupt the firmware update process.

Apple Mac: Please ensure that your computer does not change to the power save mode. This would interrupt the update process.

Lampheads with an incomplete firmware installation will not work properly – even if it seems so at first sight.

To avoid interruption of the firmware update process:

- 1) Disable any DMX or RDM communication (especially RDM discovery).
- 2) Do not close the ALSM.
- 3) Do not shut down or switch off the computer.
- 4) Do not switch off the lamphead.
- 5) Do not disconnect the USB cable.

If your firmware update has been interrupted anyhow and your lamphead does not boot, try to upload the bootloader manually or do a recovery update (see Bootloader Update [> 23]).

# 8.1 Firmware Update with ARRI L5/L7

The ALSM checks the currently installed firmware for updates automatically. It automatically selects the appropriate firmware modules that need to be updated.

Do not change the selection of the sub components unless an ARRI Service Partner has instructed you to do so.

| -T Standard Hybrid (L1.31230TD-374) | Default Location //Volume     User Location /Volume     Component     Primary Bootloader     Secondary Bootloader     Main Program     PWM Processor     Control Panel L7 | Ceneral DM2<br>es/Arri/ARRI Lighting<br>ts/Arri/Firmware<br>Current Version<br>3.12.00<br>3.14.00<br>2.00.00<br>1.14.00<br>2.05.00 | K         FAN Mode           Service Manager.         Update Version           3.13.00         3.15.00           2.00.02         1.14.00           2.05.00         2.05.00 | Diagnosis Firmware Upd<br>app/Contents/Resources/Firmware<br>File<br>LEDSpot_PR0.hey<br>LEDSpot_Se0.hey<br>LEDSpot_PC_Disp.hey<br>LEDSpot_PIC_Disp.hey                                                                                    | ate                                    |
|-------------------------------------|----------------------------------------------------------------------------------------------------|----------------------------------------------------------------------------------------------------|----------------------------------------------------------------------------------------------------|----------------------------------------------------------------------------------------------------|----------------------------------------|
| -T Standard Hybrid (L1.31230TD-374) | Default Location /Volume     User Location /Volume     Component     Primary Bootloader     Secondary Bootloader     Main Program     PWM Processor     Control Panel L7  | General DM3<br>es/Arri/ARRI Lighting<br>es/Arri/Firmware<br>Current Version<br>3.12.00<br>3.14.00<br>2.00.00<br>1.14.00<br>2.05.00 | X FAN Mode<br>Service Manager.<br>Jupdate Version<br>3.13.00<br>2.00.02<br>1.14.00<br>2.05.00                                                                              | Diagnosis         Firmware Upd           app/Contents/Resources/Firmware         File           File         EDSpot_Pr80.hey           LEDSpot_Se80.hey         EDSpot_Se80.hey           LEDSpot_PIC_Dwm.hey         EDSpot_PIC_Disp.hey | ate                                    |
| T Standard Hybrid (1.1.31230TD-374) | Default Location /Volume     User Location /Volume     Component     Primary Bootloader     Secondary Bootloader     Main Program     PWM Processor     Control Panel L7  | ss/Arri/ARRI Lighting<br>(Current Version<br>3.12.00<br>3.14.00<br>2.00.00<br>1.14.00<br>2.05.00                                   | Service Manager.:<br>Update Version<br>3.13.00<br>3.15.00<br>2.00.02<br>1.14.00<br>2.05.00                                                                                 | app/Contents/Resources/Firmware<br>File<br>LEDSpot_PrBo.hey<br>LEDSpot_SeBo.hey<br>LEDSpot_Main.hey<br>LEDSpot_PIC_Disp.hey                                                                                                    | Check for Updates                      |
|                                     | User Location /Volume<br>Component<br>Primary Bootloader<br>Secondary Bootloader<br>Main Program<br>PWM Processor<br>Control Panel L7                                     | Current Version<br>3.12.00<br>3.14.00<br>2.00.00<br>1.14.00<br>2.05.00                                                             | Update Version<br>3.13.00<br>3.15.00<br>2.00.02<br>1.14.00<br>2.05.00                                                                                                    | File<br>LEDSpot_PrBo.hey<br>LEDSpot_SeBo.hey<br>LEDSpot_Main.hey<br>LEDSpot_PIC_Disp.hey<br>LEDSpot_PIC_Disp.hey                                                                                                    | Check for Updates                      |
|                                     | Component Primary Bootloader Secondary Bootloader Main Program PWM Processor Control Panel L7                                                                             | Current Version<br>3.12.00<br>3.14.00<br>2.00.00<br>1.14.00<br>2.05.00                                                             | Update Version<br>3.13.00<br>3.15.00<br>2.00.02<br>1.14.00<br>2.05.00                                                                                                    | File<br>LEDSpot_Pr8o.hey<br>LEDSpot_Se8o.hey<br>LEDSpot_Min.hey<br>LEDSpot_PIC_Pwm.hey<br>LEDSpot_PIC_Disp.hey                                                                                                    | Check for Updates      Update Firmware |
|                                     | Primary Bootloader     Secondary Bootloader     Main Program     PWM Processor     Control Panel L7                                                                       | 3.12.00<br>3.14.00<br>2.00.00<br>1.14.00<br>2.05.00                                                                                | 3.13.00<br>3.15.00<br>2.00.02<br>1.14.00<br>2.05.00                                                                                                    | LEDSpot_PR0.hey<br>LEDSpot_SeBo.hey<br>LEDSpot_Main.hey<br>LEDSpot_PIC_Pwm.hey<br>LEDSpot_PIC_Disp.hey                                                                                                    | Update Firmware                        |
|                                     | Secondary Bootloader     Main Program     PWM Processor     Control Panel L7                                                                                              | 3.14.00<br>2.00.00<br>1.14.00<br>2.05.00                                                                                           | 3.15.00<br>2.00.02<br>1.14.00<br>2.05.00                                                                                                    | LEDSpot_Se8o.hey<br>LEDSpot_Main.hey<br>LEDSpot_PIC_Pwm.hey<br>LEDSpot_PIC_Disp.hey                                                                                                    | Update Firmware                        |
|                                     | Main Program<br>PWM Processor<br>Control Panel L7                                                                                                    | 2.00.00<br>1.14.00<br>2.05.00                                                                                                    | 2.00.02<br>1.14.00<br>2.05.00                                                                                                    | LEDSpot_Main.hey<br>LEDSpot_PIC_Pwm.hey<br>LEDSpot_PIC_Disp.hey                                                                                                    | Update Firmware                        |
|                                     | PWM Processor     Control Panel L7                                                                                                    | 1.14.00<br>2.05.00                                                                                                    | 1.14.00<br>2.05.00                                                                                                    | LEDSpot_PIC_Pwm.hey<br>LEDSpot_PIC_Disp.hey                                                                                                    | Update Firmware                        |
|                                     | Control Panel L7                                                                                                    | 2.05.00                                                                                                    | 2.05.00                                                                                                    | LEDSpot_PIC_Disp.hey                                                                                                    | Update Firmware                        |
|                                     |                                                                                                    |                                                                                                    |                                                                                                    |                                                                                                    | Update Firmware                        |
|                                     |                                                                                                    |                                                                                                    |                                                                                                    |                                                                                                    |                                        |
|                                     |                                                                                                    |                                                                                                    |                                                                                                    |                                                                                                    |                                        |
|                                     |                                                                                                    |                                                                                                    |                                                                                                    |                                                                                                    |                                        |
|                                     |                                                                                                    |                                                                                                    |                                                                                                    |                                                                                                    |                                        |
|                                     |                                                                                                    |                                                                                                    |                                                                                                    |                                                                                                    |                                        |
|                                     |                                                                                                    |                                                                                                    |                                                                                                    |                                                                                                    |                                        |
|                                     |                                                                                                    |                                                                                                    |                                                                                                    |                                                                                                    |                                        |
|                                     |                                                                                                    |                                                                                                    |                                                                                                    |                                                                                                    |                                        |
|                                     |                                                                                                    |                                                                                                    |                                                                                                    |                                                                                                    |                                        |
|                                     |                                                                                                    |                                                                                                    |                                                                                                    |                                                                                                    |                                        |
|                                     |                                                                                                    |                                                                                                    |                                                                                                    |                                                                                                    |                                        |
|                                     |                                                                                                    |                                                                                                    |                                                                                                    |                                                                                                    |                                        |
|                                     |                                                                                                    |                                                                                                    |                                                                                                    |                                                                                                    |                                        |
|                                     |                                                                                                    |                                                                                                    |                                                                                                    |                                                                                                    |                                        |
|                                     |                                                                                                    |                                                                                                    |                                                                                                    | e                                                                                                    |                                        |
| ► Sy                                | /stem Log                                                                                                    |                                                                                                    |                                                                                                    |                                                                                                    |                                        |
|                                     |                                                                                                    |                                                                                                    |                                                                                                    |                                                                                                    |                                        |

# 8.2 Firmware Update with ARRI L10, SkyPanel Classic, Orbiter and SkyPanel X

For all ARRI L10, SkyPanels Classic, Orbiter and SkyPanel X models the user does not have to select the appropriate firmware modules. Although the firmware update still consists of several modules, there is only one single firmware package. that contains all required components.

For all ARRI SkyPanel Classic a Firmware update via a LAN connection is the preferred way. An automatic formatting of the lamphead's flash memory is performed. This could be necessary, if a formerly done update has been interrupted during file transfer.

If the file transfer process via a LAN connection to a SkyPanel Classic is in progress *"Stop Update"* has no effect. The Firmware update will be finished anyway.

Please ensure that your computer does not block LAN traffic over port 23 (Telnet).

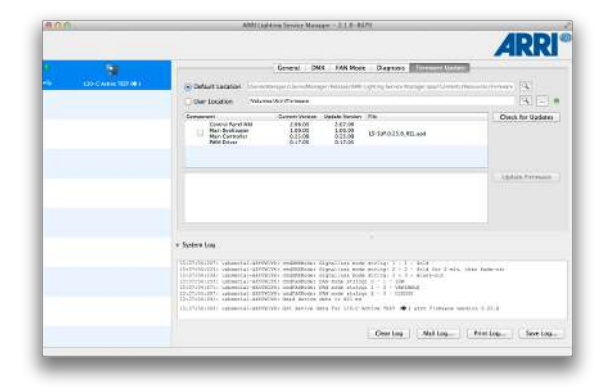

- Click "Check for updates" to force the check.
- Click "Update Firmware" to start the firmware update process.

Apply or revert changed settings before updating the firmware.

The firmware update takes up to some minutes depending on the selected items.

When the firmware update is finished the message "Update process finished successfully!" is displayed in the update progress text field.

When the firmware update is finished, the lamphead is shut down und started again. This causes the connection to shut down and to disconnect from ALSM. Therefore, the lamphead will be removed from the device list. As soon as the restart is completed the ALSM detects the formerly disconnected ARRI lamphead again.

|                                    |                                                                                                    |                                                                                                    |                                                             |                                |                    | ARR                   |
|------------------------------------|----------------------------------------------------------------------------------------------------|----------------------------------------------------------------------------------------------------|-------------------------------------------------------------|--------------------------------|--------------------|-----------------------|
| <u> </u>                           |                                                                                                    | General DMX                                                                                                    | FAN Mode                                                    | e Diagnosis                    | Firmware Update    |                       |
| T Standard Hybrid (L1.31230TD-374) | Default Location /Volumes                                                                                                    | Arri/ARRI Lighting S                                                                                                    | ervice Manager                                              | .app/Contents/Re               | sources/Firmware   | 9                     |
|                                    | User Location /Volumes                                                                                                    | s/Arri/Firmware                                                                                                    |                                                             |                                |                    | ۹                     |
|                                    | Component                                                                                                    | Current Version                                                                                                    | Update Version                                              | File                           |                    | (i) Check for Updates |
|                                    | Primary Bootloader                                                                                                    | 3.12.00                                                                                                    | 3.13.00                                                     | LEDSpot_PrBo.                  | hey                |                       |
|                                    | Secondary Bootloader                                                                                                    | 3.14.00                                                                                                    | 3.15.00                                                     | LEDSpot_SeBo.                  | hey                |                       |
|                                    | Main Program                                                                                                    | 2.00.00                                                                                                    | 2.00.02                                                     | LEDSpot_Main.                  | hey                |                       |
|                                    | PWM Processor                                                                                                    | 1.14.00                                                                                                    | 1.14.00                                                     | LEDSpot_PIC_P                  | wm.hey             |                       |
|                                    | Control Panel L7                                                                                                    | 2.05.00                                                                                                    | 2.05.00                                                     | LEDSpot PIC D                  | isp.hey            |                       |
|                                    | 11:33:31:601: Banning: Secon<br>11:33:31:639: Quer Tile LEDS<br>11:33:31:639: Exasing Flash<br>11:33:461:221: Transfering LE<br>11:35:55:622: Jung Trom Seco<br>11:35:55:625: Jung Trom Seco<br>11:35:55:689: Gen Cile LEDS<br>11:35:55:689: Erasing Flash<br>11:35:55:7383: Transfering LE | dary Bootloader ((<br>yot Main.hey<br>done!<br>DSpot Main.hey<br>econdary Bootloader<br>ry Bootloader (0xi<br>pot SeBo.hey<br>done!<br>DSpot_SeBo.hey | 0x9082)<br>done!<br>ar from 3.14.<br>to Primary Bc<br>9081) | 0.2466 to 3.15<br>Notloader do | .0.2612 +++<br>ne! |                       |
|                                    | ► System Log                                                                                                    |                                                                                                    |                                                             | ~                              |                    |                       |

Do not interrupt the firmware update process.

Lampheads with an incomplete firmware installation will not work properly – even if it seems so at first sight.

To avoid interruption of the firmware update process:

- 1) Disable any DMX or RDM communication (especially RDM discovery).
- 2) Do not close the ALSM.
- 3) Do not shut down or switch off the computer.
- 4) Do not switch off the lamphead.
- 5) Do not disconnect the LAN or USB cable.

#### 8.3 Troubleshooting for failed Firmware Updates

The update process of the ALSM is quite robust, but there is always a little chance for failure.

First of all: Don't panic! Mostly it is possible to repeat the update procedure.

Here you find a step-by-step tutorial what you should do after an update has failed.

For all ARRI SkyPanel Classic a Firmware update via a LAN connection is the preferred way. Here an automatic formatting of the lampheads disk is performed. This could be necessary, if a formerly done update has been interrupted during file transfer (e.g. Error 29).

For all ARRI SkyPanel Classic a Recovery update via USB stick maybe solves your problem (e.g. Error 29). Here an automatic formatting of the lampheads disk is performed. This could be necessary, if a formerly done update has been interrupted during file transfer.

lease ensure that your computer does not block LAN traffic over port 23 (Telnet).

Update Process after a failed update:

- Do NOT switch off the lamphead! Note the error messages. The content of the update progress text field will be stored automatically to an update log file if you have enabled this feature in the Program Settings of the ALSM. This data might be very helpful for the ARRI Service Partner if the next steps fail. The system messages log will also be helpful.
- 2) Try to start the update again.
- 3) If the update fails again, do NOT switch off the lamphead. Note the error messages.
- 4) Disconnect the LAN or the USB cable. Wait approximately 5 seconds (lamphead should now be removed from the ALSM window). Reconnect the LAN or USB cable. ALSM should now recognize the lamphead after a few seconds (maybe with a strange serial number).
- 5) If the lamphead is not recognized by ALSM, close ALSM and start it again.
- 6) If ALSM still does not recognize the lamphead, switch off the lamphead. Wait approximately 5-10 seconds and switch it on again.
- 7) If ALSM recognizes the lamphead, try to start the update again.
- 8) If this fails again, please again note the error messages.

If the lamphead does not react and the update has not been possible, please contact your local ARRI Service Partner. It is important to store the collected error messages and log data and send it to the ARRI Service Partner if requested.

**NOTE:** Lampheads with an incomplete firmware installation will no longer work properly – even if it seems so at first sight.

# 8.4 USB Flash Drive Functions for SkyPanel Classic

For all ARRI SkyPanel Classic models it is possible to perform a firmware update as well as a recovery update using a USB thumb drive. For both functions use ALSM to export the required data. For more information please read documentation delivered with your ARRI SkyPanel Classic.

#### **Export SkyPanel Classic Firmware**

To export the firmware, use the menu "Help" > "Export SkyPanel Classic Firmware...".

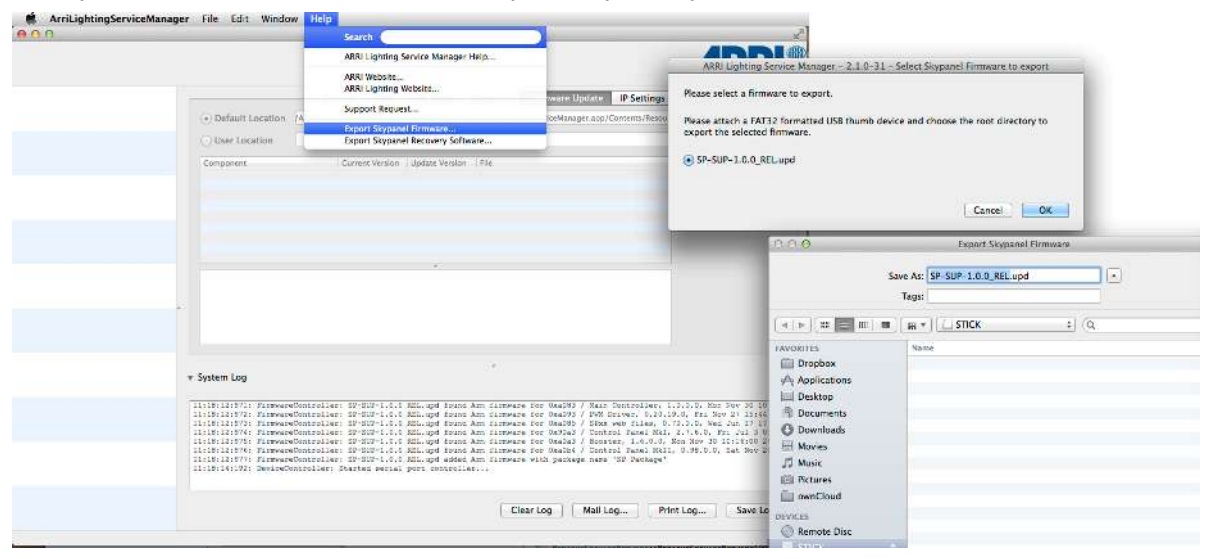

Ensure the USB thumb drive is formatted in FAT32 (this should be standard). Then upload the correct firmware to the root directory of the FAT32 formatted USB thumb drive.

When using "Export SkyPanel Classic Firmware..." you get a file save dialog which lets you decide the name and the place of the exported file. Please do not change the name, use the default.

#### Export SkyPanel Classic Recovery Software

To export the recovery update file, use the menu *"Help"* > *"Export SkyPanel Classic Recovery Software..."*.

|                                                         | Search                                                                                                    |                                                                                                    |
|---------------------------------------------------------|----------------------------------------------------------------------------------------------------|----------------------------------------------------------------------------------------------------|
|                                                         | ARRI Lighting Service Manager Help                                                                                                    |                                                                                                    |
| Default Location     ///     Desc Location     Lampunet | ARR Lighting service Manager Helg<br>ARR Lighting Webstein.<br>Support Request<br>Export Skypanel Hermarc<br>Export Skypanel Kesterery Schwarc<br>Exercise Vensor - Japane Vensor 776 | AcRil Lighting Events<br>AcRil Lighting Events<br>AcRil Lighting Events Manager - 2.1.0.3.1 Export Skypanel Recovery Software<br>Please stiest a firmware to export as Skypanel Recovery Software.<br>Please stack a FAT32 formated USB thumb device and choose the root directory to<br>execut the identical firmware as Skypanel Recovery Software.                                                                                                    |
|                                                         |                                                                                                    |                                                                                                    |
|                                                         |                                                                                                    | Cancel OK<br>Pepart as Skypanel Recovery Safe                                                                                                    |
|                                                         | *                                                                                                    | Cancel OK<br>Point as Skybanel Recovery Softs<br>(* ): 22 (): 10 (): 11 (): 11 |

Check if the USB Stick is formatted in FAT32 (this should be standard). Upload the correct firmware on the root directory of the FAT32 formatted USB Stick.

After selecting *"Export SkyPanel Classic Recovery Software..."* you get a directory save dialog which lets you choose a directory where to save the export file. The file name is always "SPxx\_recovery.upd".

**NOTE:** If both the RECOVERY and the FIRMWARE update are installed on the USB Stick, the lamphead will always perform the RECOVERY update during startup.

# 8.5 USB Flash Drive Functions for LiOS Lampheads (Orbiter and SkyPanel X)

For all ARRI lampheads using LiOS as operating system it is possible to perform a firmware update as well as a recovery update using a USB thumb drive. For both functions use ALSM to export the required data.

For more information please read documentation delivered with your ARRI Orbiter or SkyPanel X.

#### **Export LiOS Firmware**

Insert a USB thumb drive to your PC. Ensure the USB thumb drive is formatted in FAT32 (this should be standard).

Select "Help" > Export LiOS Firmware".

Follow the instructions given by ALSM.

#### **Create LiOS USB Recovery Flash Drive**

The USB Recovery Flash Drive is needed, if a normal update process fails.

Insert a USB thumb drive to your PC. Ensure the USB thumb drive is formatted in FAT32 (this should be standard).

Select "Help" > "Create LiOS USB Recovery Flash Drive".

Follow the instructions given by ALSM.

The ALSM now

- Creates a folder "orbiter" in the root of the USB flash drive.
- Copies the selected firmware package into this folder.
- · Creates a file "recovery".

# 8.6 Update of Multiple Lampheads

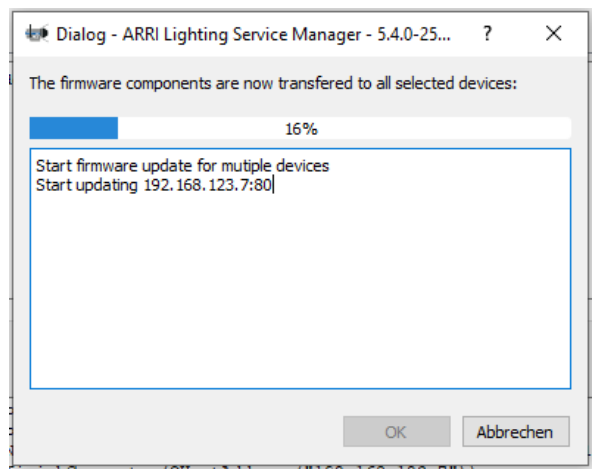

To update multiple lampheads, select the fixtures to be updated in the lamphead list. Press *"Update Firmware"* in the *"Firmware"* page and confirm the shown messages. The dialog shown on the left appears and shows the update progress.

# 9 Context Menu Functions

Right click in the fixture list opens a context menu. The available functions depend on:

- · Selection count.
- Selected lamphead type.

# 9.1 General Functions

#### **Connect to IP device**

| ARRIL       | ighting Service Manager - Connect to IP Device |
|-------------|------------------------------------------------|
| Host Name:  | Enter Host Name                                |
|             | Lookup Host                                    |
| IP Address: | 192.168.201.252                                |
|             | Cancel                                         |

*"Connect to IP Device"* opens a dialog, where you can enter the IP-address of the lamphead you want to connect.

#### **Connect Devices in IP Range**

| Connect   | LiOS Devices in an IP Range - ARRI Lighting Service Manager - 5.4.0       |
|-----------|---------------------------------------------------------------------------|
| Start IP: | 192.168.0.1                                                               |
| Stop IP:  | 192.168.0.100                                                             |
|           | Enter an IP address range. The host address (last part) will be iterated. |
|           | OK Abbrechen                                                              |

*"Connect Devices in IP Range"* opens a dialog, where you can enter an IP address range. The ALSM connects to all ARRI lampheads within this IP range.

e.g.: ALSM tries to find ARRI lampheads in the IP range 192.168.0.1 – 192.168.0.100.

#### Sort Devices

Choose here, if you want to sort the lampheads in the device list by

- · Type or
- IP address.

#### **Update Device List**

Choose this option, if you want to update the fixture list using bonjour, because you are missing some lampheads in the list. The data of already existing lampheads is not refreshed.

# 9.2 Functions for Single Selected Lampheads

#### Hide

| in the second second se | General DMX FAN Mode Diag       |                 |                           |      |  |  |
|----------------------------------------------------------------------------------------------------|---------------------------------|-----------------|---------------------------|------|--|--|
| L7-T Standard Hybrid (L1 31230TC                                                                                                    | 💊 L7-T Standard Hybrid (L1.3123 | 0TD-374) 🕨      | Hide                      | 6/   |  |  |
|                                                                                                    | User Location /Volum            | es/An1/Firmware | Refresh Data<br>Reconnect |      |  |  |
|                                                                                                    | Component                       | Current Version | Set Factory Defaults      | E    |  |  |
|                                                                                                    | Primary Bootloader              | 3.13.00         | Identify                  | PrBo |  |  |
|                                                                                                    | Secondary Bootloader            | 3.15.00         | 3.13.00 LL03pot           | Se8  |  |  |
|                                                                                                    | Main Program                    | 2.00.02         | 2.00.02 LEDSpot           | Mal  |  |  |

Removes the lamphead from the ALSM list but keeps the lamphead connected. If there are any changed settings for this lamphead that has not been applied to the lamphead, the ALSM asks to apply or revert them.

#### **Show Hidden**

|             |                  | General DMX FAN Mo                        |
|-------------|------------------|-------------------------------------------|
| Show Hidden | Default Location | /Volumes/Arri/ARRI Lighting Service Manag |
|             | O User Location  | /Volumes/Arri/Firmware                    |
|             | Ouser Location   | /Volumes/Arri/Firmware                    |

This shows all hidden lampheads. Right-click an empty entry in the lamphead list and choose the popup-menu entry Show Hidden.

#### **Refresh Data**

This refreshes all relevant data from the lamphead and reinitializes the view of the fixture inside ALSM. This might be necessary if the user has changed some settings directly via the built-in fixture menu or via RDM while the lamphead is connected to the ALSM.

If there are any changed settings for this lamphead that has not been applied to the lamphead, the ALSM asks to apply or revert them.

#### Reset

This function restarts the selected lamphead.

**NOTE:** Some lamphead types do not support this feature.

#### Reconnect

This performs a reset of the USB connection as if the USB cable has been removed and reconnected again. ALSM may lose the connection to the device for a short time and removes it. It will then be detected again.

#### **Set Factory Defaults**

Resets all editable lamphead settings to factory default values. If there are any changed settings for this lamphead that has not been applied to the lamphead, the ALSM asks to apply or revert them.

#### Identify

This physically identifies a lamphead by flashing blue.

#### **Clear Error State**

This clears the error state of a device. If the error persists, it will appear again.

#### Change Password (ARRI SkyPanel Classic only)

This menu item opens a dialog to configure the password settings of the ARRI SkyPanel's web portal.

| tet Change Device Password - ARRI Ligh ?      | ×   |
|-----------------------------------------------|-----|
| Enter current password:                       |     |
| Enter new password:                           |     |
| Confirm new password:                         |     |
| Cancel Disable Password Protection Set Passwo | ord |

The dialog offers three functions:

- 1. Enter the current password and *"Disable Password Protection"*.
- 2. Enter a new password, confirm the password and "Set Password".
- 3. Cancel the dialog.

If you have set a password, you will be asked for this by your web browser when entering the ARRI SkyPanels web portal. The username is "webuser".

If you have forgotten your password, you can disable the password protection via a factory reset of the ARRI SkyPanel.

#### Remove from Array

a

This symbol shows that the lamphead (e.g. SkyPanel X) is part of an array. An array is a composition of up to three LiOS devices that react as one single lamphead.

The function removes the current selected lamphead from its array.

# 9.3 Export and Import of Favorites, Settings, Presets and DMX Presets

Depending on the fixture type, the ALSM offers additional menu points in the context menu that allows export and import settings and presets.

There are four ways to export presets and settings:

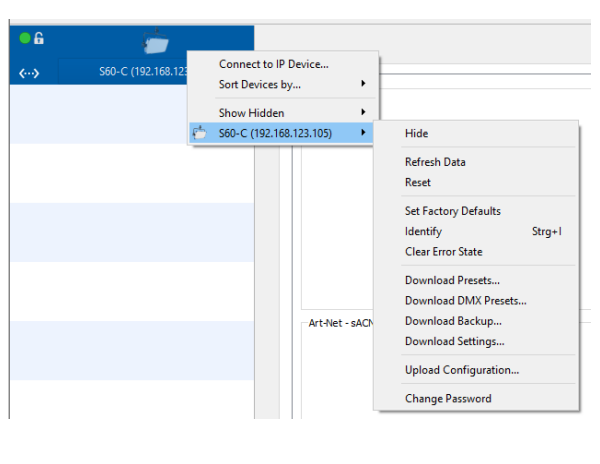

- 1. Export Presets / Save Favorites: This creates a Light Presets file (<device name>Presets.json) that you can use on any other device.
- Export DMX Presets: This creates a DMX Presets file (<device name>DMXPres.json) that you can use on any other device.
- Backup Settings: This creates a complete backup of the device including all TCP/IP, DMX and RDM settings (<device name>Settings.json). Do not use this file on other fixtures!
- Clone Settings / Save Settings: This creates a Fixture Settings file (<device name>Clone.json) that you can use on any other device of the same type.

# 9.4 Functions for multiple selected ARRI SkyPanel Classic

A selection of multiple fixtures can be done by pressing STRG and clicking on the desired lampheads in the fixture list.

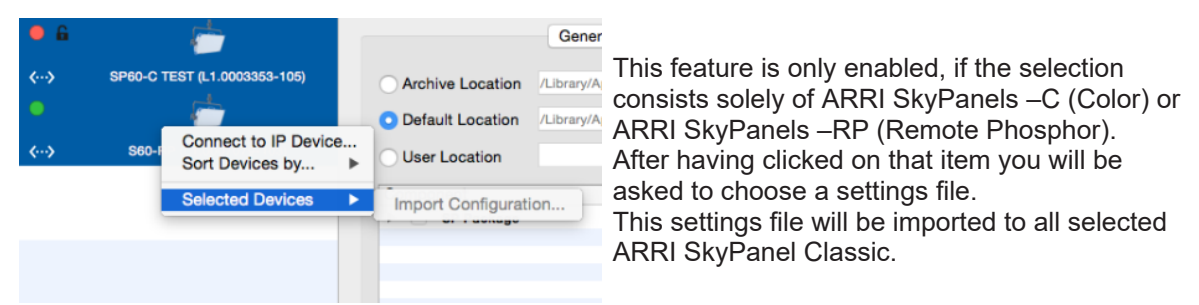

Never import a <device name>Settings.json file from another fixture as TCP/IP network settings will be overwritten.

# 9.5 Service Functions

If the lamphead supports service functions, a sub menu can be found in the context menu for this:

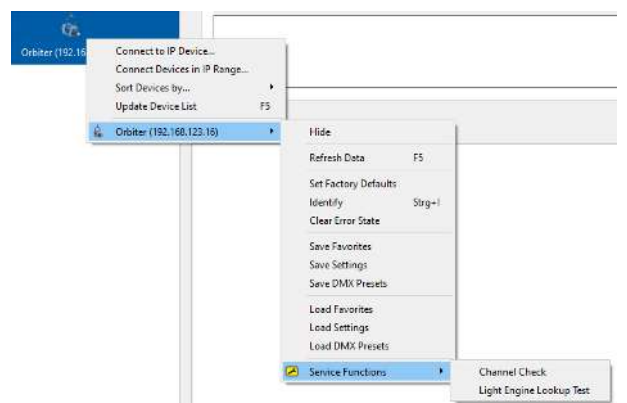

Illustration 1: Fixture\_Contextmenu\_ServiceFunctions

#### 9.5.1 Channel Check

*"Channel Check"* starts the channel check of the fixture. A Result dialog shows, if the test has been successful or not.

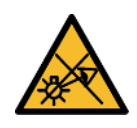

# DANGER

#### Light flashed up!

Do not look into the lamphead or use safety glasses!

# 9.5.2 Light Engine Lookup Test

"Light Engine Lookup Test" starts the look up test of the fixture.

The test controles the light engine channels one by one to see, if any LEDs or any LED driver channel is broken.

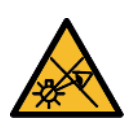

# DANGER

# Light flashed up!

Do not look into the lamphead or use safety glasses!

# 9.5.3 Update Calibration

For Orbiters with LiOS 3.1 a calibration update is necessary. This calibration update is needed for the ARRI ALEXA operational mode.

The ALSM contacts the ARRI server, downloads the needed file and uploads it to the lamphead. After a reboot the lamphead will light up, as it will do a channel check automatically.

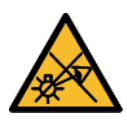

# DANGER

#### Light flashed up!

Do not look into the lamphead or use safety glasses!

# NOTICE

The ALSM needs internet access for this feature!

# **10 Program Settings**

Sets the program settings of the ALSM.

# 10.1 General

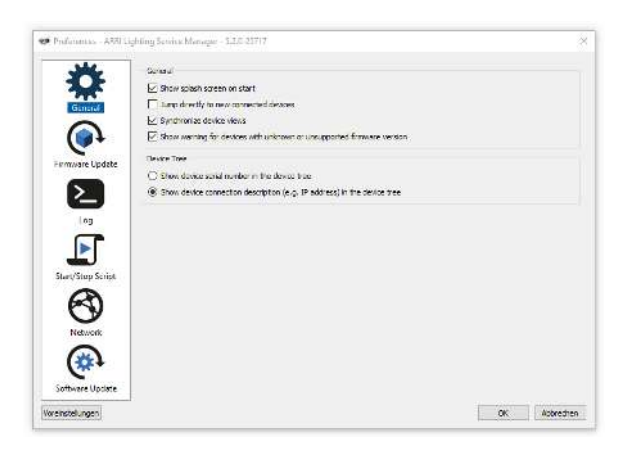

- Show splash screen on start.
- Jump directly to new connected devices: Enable this, if you want new connected lampheads (e.g. found by the bonjour service) to be selected in the device tree. If disabled, new connected lampheads appear in the device tree. The old selection stays.
- Synchronize device views: If enabled, the device views of all connected lampheads always show the same tab view.
- Show warning for devices with unknown or unsupported firmware version.

Show device serial number in the device tree.

Show device connection description (e.g. IP address in the device tree).

# 10.2 Firmware Update

S60-C (L1.0003353-105)

S60-C (192.168.123.111)

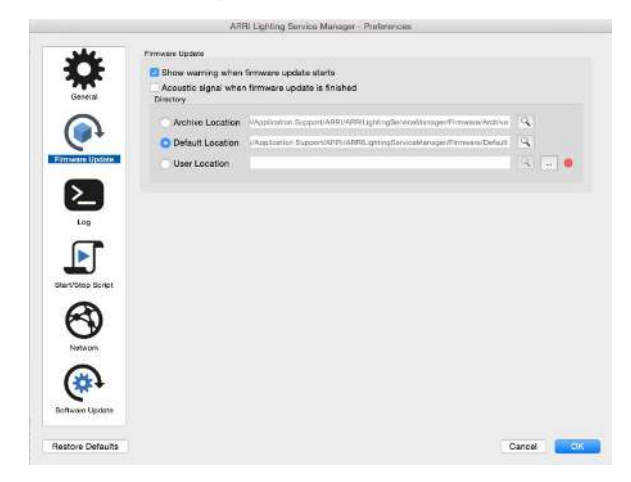

- · Show warning when firmware update starts
- Acoustic signal when update is finished
- Directory: You can either choose a User Location to add firmware files or choose the default location. In the archive location you find older firmware versions.

# 10.3 Log

|                   | 🗹 Detailed         |                                  |        |
|-------------------|--------------------|----------------------------------|--------|
| General           | Save System Log    |                                  |        |
|                   | • Default Location | /Users/thomasklaube/Library/Logs | Q      |
| (b)               | O User Location    |                                  | 9      |
| Firmware Update   | Diagnosis Log      |                                  |        |
|                   | Save Diagnosis Log |                                  |        |
|                   | • Default Location | /Users/thomasklaube/Library/Logs | Q      |
| Log               | O User Location    |                                  | •      |
|                   | Update Log         |                                  |        |
| Start/Stop Script | Save Update Log    |                                  |        |
|                   | • Default Location | /Users/thomasklaube/Library/Logs | 9      |
| $\Theta$          | O User Location    |                                  | •      |
| Network           |                    |                                  |        |
|                   | Bastara Dafaulta   |                                  | Cancel |

#### System Log

Detailed: If enabled, ALSM displays the system log messages with more debugging details.

*Save System Log*: If enabled, the ALSM saves the system log messages automatically to a log file in the selected folder. The system log messages might be helpful for your ARRI Service Partner in order to better understand fixture issues and/or issues with the ALSM. It is highly recommended to enable this feature.

ALSM allows saving log files at the default or a user location.

#### **Diagnosis Log**

Save Diagnosis Log: If enabled, the ALSM saves the diagnosis log messages automatically to a log file in the selected folder. The diagnosis messages might be helpful for your ARRI Service Partner in order to better understand fixture issues and/or issues with the ALSM. It is highly recommended to enable this feature.

ALSM allows saving log files at the default or a user location.

#### **Update Log**

*Save Update Log*: If enabled, the ALSM saves the update log messages automatically to a log file in the selected folder. The update messages might be helpful for your ARRI Service Partner in order to better understand fixture issues and/or issues with the ALSM. It is highly recommended to enable this feature.

ALSM allows saving log files at the default or a user location.

# 10.4 Start / Stop Script

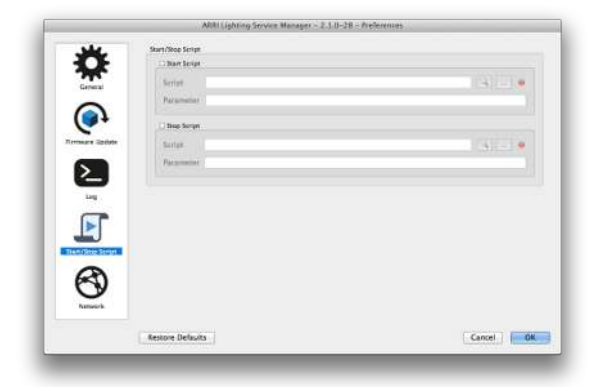

ALSM allows executing shell scripts (on Mac OS X) or batch scripts (on Windows) while starting or stopping the ALSM.

# 10.5 Network

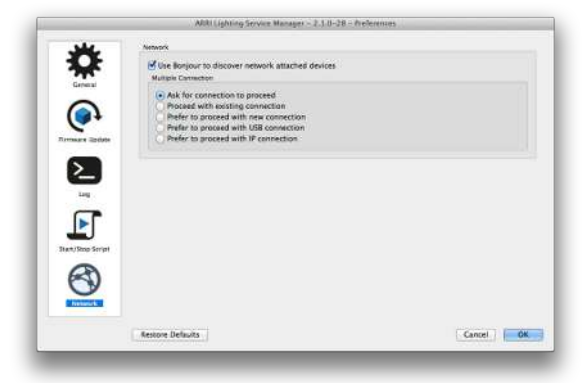

The ALSM allows connecting to ARRI lampheads over a local network.

Activate Bonjour in order to discover network attached devices.

On the Microsoft Windows operating system Bonjour is not available by default and requires a user installation.

ARRI lampheads also can be connected by an USB cable. LiOS lampheads use an IP connection over the USB cable. The Bonjour service is needed for this to find the USB connection automatically.

# 10.6 Software Update

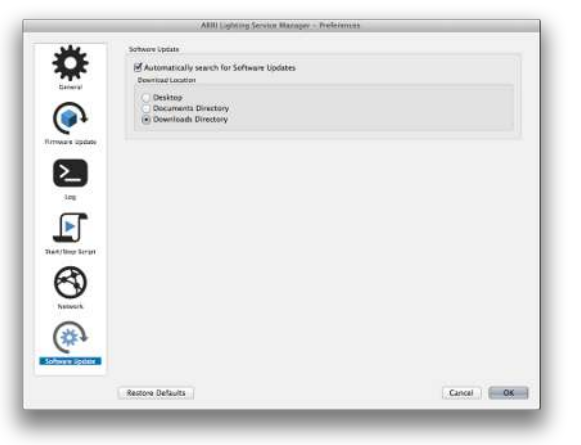

ALSM supports the automatic search for software updates over the Internet. Use this setting to activate or deactivate this service.

# 11 System Log

The "System Log" tab shows all messages of the ALSM and the connected lampheads.

The log messages might be helpful for your ARRI Service Partner in order to better understand fixture issues and/or issues with the ALSM.

The ALSM stores the log messages automatically to a log file. This setting can be enabled or disabled in the Program Settings.

|                             |                                                                                                    | AKK                                                                                                    |  |  |  |  |
|-----------------------------|----------------------------------------------------------------------------------------------------|----------------------------------------------------------------------------------------------------|--|--|--|--|
| 3                           | General DM4 FAM More Disenses International                                                                                                    |                                                                                                    |  |  |  |  |
| LE-REALINE (10:0000778-1801 | Contact satafable you the netting of the netting of the group of the group of the spectrum terms                                                                                                    | and Liveretti (Malarca Hireary                                                                                                    |  |  |  |  |
|                             | User Location Care Life and Local Budicia Treasure                                                                                                    | (S =)                                                                                                    |  |  |  |  |
|                             | Semanust Cerest Vision Value Version Tile                                                                                                    | Check for Qadates                                                                                                    |  |  |  |  |
|                             | Friend State 1100 1100 HOUSE Hales                                                                                                    |                                                                                                    |  |  |  |  |
|                             | Generates Normania 811.00 \$15.00 HDRox, Sells Nov                                                                                                    |                                                                                                    |  |  |  |  |
|                             | Hun Program 2.80.02 8.00.02 Matthey                                                                                                    |                                                                                                    |  |  |  |  |
|                             | Merchanian Liston Liston Hitton, PE, Perliny                                                                                                    |                                                                                                    |  |  |  |  |
|                             | District New 20000 13000 100000 MC Stay U.A                                                                                                    | wy .                                                                                                    |  |  |  |  |
|                             |                                                                                                    |                                                                                                    |  |  |  |  |
|                             | + System Lon                                                                                                    |                                                                                                    |  |  |  |  |
|                             |                                                                                                    |                                                                                                    |  |  |  |  |
|                             | 2.04/06/101 colored autory is established by a set of the set of the set o | are of T. M. S. Aller, and M. S. M. Schlader, B. S.<br>Anton, D. M. S. M. S. Key, Key R. S. Schlad, M.<br>S. L. Schlad, and Y. S. Lin and A. Fer,<br>L. Levin, Conf. The Party & Physics and Solid<br>Activation Sciences, Annual Mathematics, 2016<br>Annual, Joneph Spiritung of<br>Birther, America Sciences, 9, 117<br>(2017). Comput. Mathematics, 2017. |  |  |  |  |

- Clear Log: This clears the complete log.
- Mail Log
- Print Log: This prints the log on the system printer.
- Save Log: This saves the log as a .txt file on the computer.

# 12 Software Update over the Internet

ALSM supports the automatic search for software updates over the Internet once per day if activated. See Program Settings [▶ 38] for details.

| 1                       | Help |                                    |
|-------------------------|------|------------------------------------|
|                         |      | Search                             |
| •                       |      | ARRI Lighting Service Manager Help |
|                         |      | ARRI Website                       |
|                         |      | ARRI Lighting Website              |
| $\overline{\mathbf{D}}$ |      | Support Request                    |
|                         |      | Export Skypanel Firmware           |
| n,                      |      | Export Skypanel Recovery Software  |
|                         |      | Search for Software Update         |

You can always initiate a manual search for ALSM or firmware update components by using the menu function *"Help"* > *"Search for Software Update".* 

In order to execute automatic or manual search for software updates a working Internet connection is required when the ALSM starts.

This might not work from inside a Virtual Private Network (VPN).

After ALSM has found new software items, the following dialog is shown:

|     | 10,000 |          | Title                       | Carrent version | Update region | Oesenigtion.                  | Published      | East       |
|-----|--------|----------|-----------------------------|-----------------|---------------|-------------------------------|----------------|------------|
| 100 | 0      | Software | Verson 2.2.1.43             | 2.2.0-42        | 7.2.1-43      | Mat OS X version 2.2.1 41     | 30/03/36 13:08 | 14.85 MI   |
|     |        | Permanen | SP Version 1.1.14           |                 | 21.14         | Chapteriel Permanent agestate | 30/08/10 13:08 | LEE MB     |
| 1   | ø      | firmate. | 110 Veniate 1.3.34          | 10.0            | 11.14         | 110 Armears update            | 20/03/34 13:08 | 1008.71 48 |
| 1   | 0      | Formate  | 17/15 Formare Version 2.0.5 | 103             | 2.0.5         | 17/15 Firmware update         | 30/03/14 13:08 | 234.40.88  |
|     |        |          |                             |                 |               |                               |                |            |
|     |        |          |                             |                 |               |                               |                |            |

For the activation of the downloaded firmware components the ALSM restarts automatically. New firmware components will be saved to the default location. The current firmware components will be moved to the archive location. Installation of downloaded ALSM software requires a manual restart of the ALSM after the installation process.

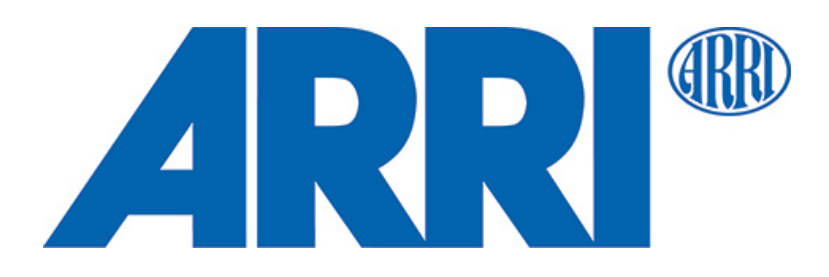